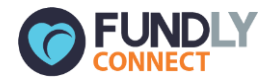

# Fundly Connect Playbook for Partner Organizations

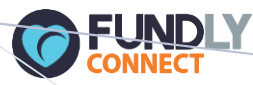

### Setting up for Success.

Welcome to Fundly Connect – YOUR VOLUNTER CENTER NAME'S latest platform for volunteer management. This is an innovative technology that allows your organization to post volunteer opportunities to our public site and better manage your volunteers. As a current partner organization, you will be required to sign in using your \_\_\_\_\_\_ login and temporary password that was sent to your email. Upon login you will have access to a free nonprofit account and can access key tools allowing you to:

1 – Access your database and post your volunteer opportunities to our site
2 – Manage volunteer schedules, log hours, send robust communications
3 – Configure settings and report on volunteer activity

This guide is best used with two screens or printed offline so that you can follow along in the tool on one screen and have this up to navigate

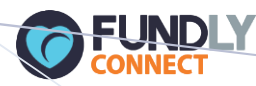

## Testing.

If you are a paying Volunteer Center Fundly Connect customer and want to test out Agency account functionality on the Fundly Connect demo site, please signup for an nonprofit organization account at <a href="http://fundlyconnectdemo.com/site/acs">http://fundlyconnectdemo.com/site/acs</a>

\*Make sure to "become a partner"

- \*You will be sent credentials upon signup
- \*If you'd like to create a volunteer account you can do that as well

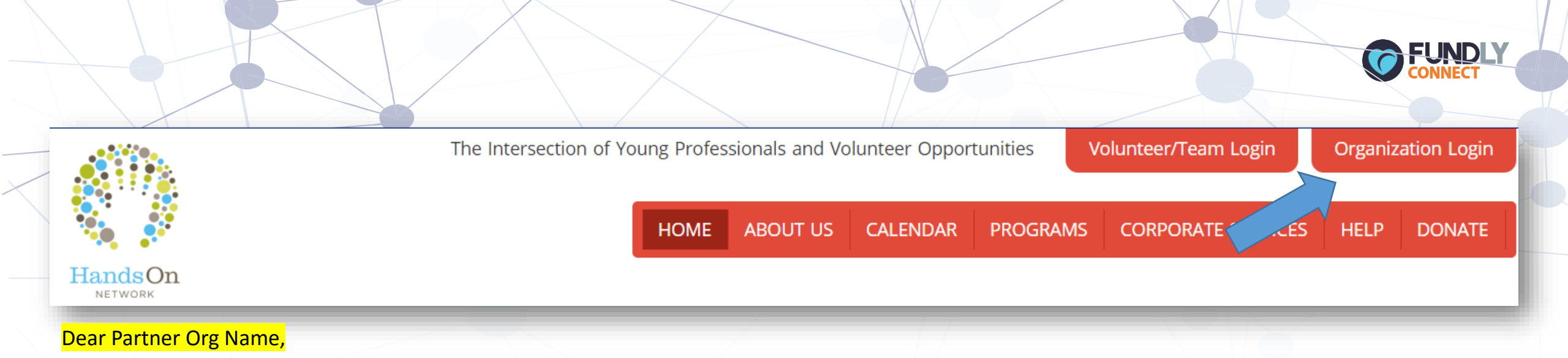

HandsOn XXXXXXX has upgraded their volunteer management software to **Fundly Connect**, chosen by some of the largest volunteer organizations in the world and Points of Light Global Alliance Partner. This change will be effective as of **Feb**, 2016. As a result, your **password has been changed**. You will receive an email from Fundly with a temporary password. To access your account, please follow the steps below.

Go to: <u>http://handsonyourcity.org</u>

Click on Organization Login-

Username: Current Username Password: Temp Password

Once you have logged in, you can change your password by:

Click on your username on the top right hand corner, then click on Account (you may be prompted to login again due to security reasons).
 Once the Account screen is up, select Credentials-

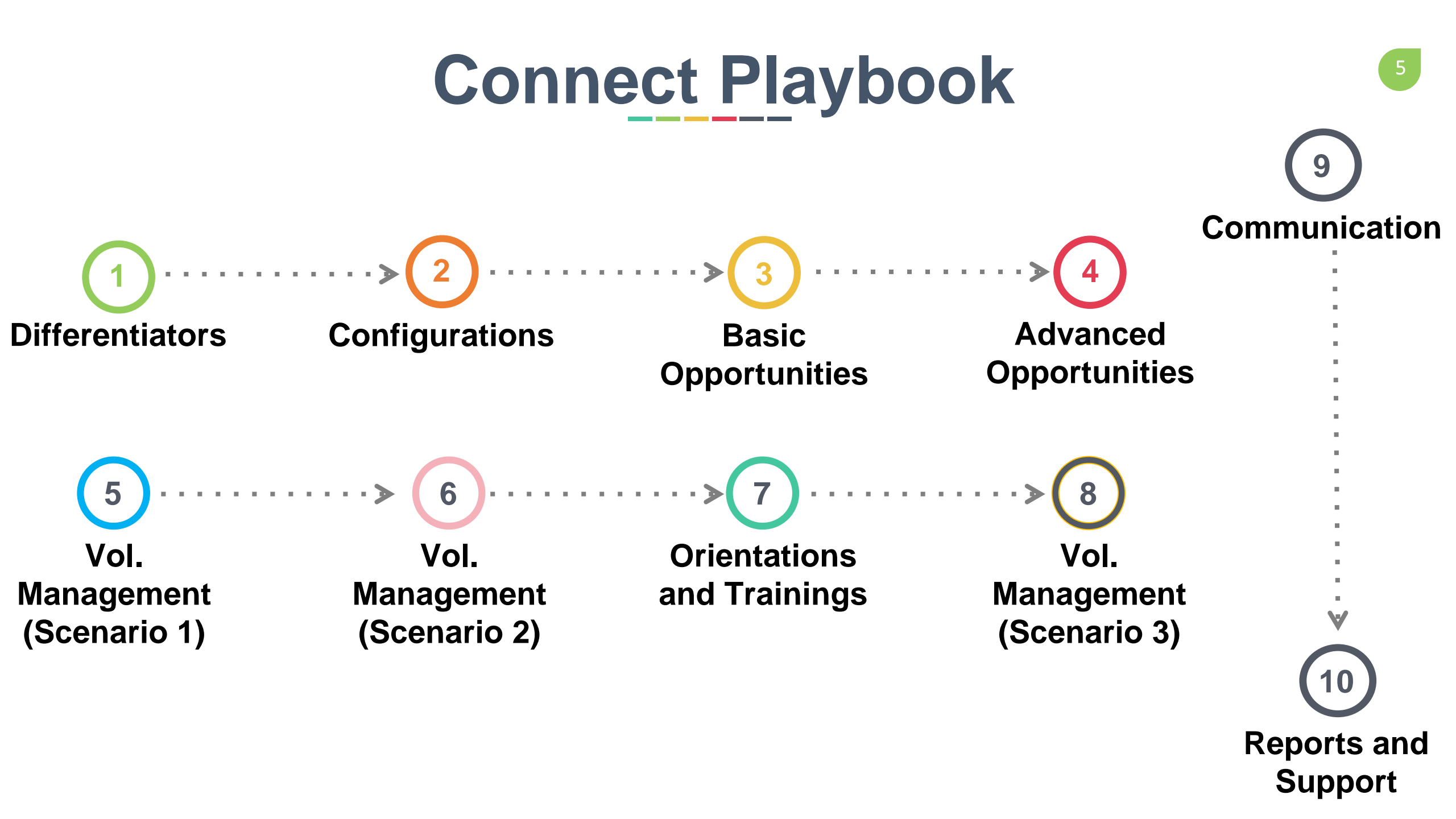

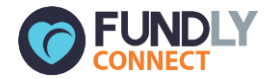

# Differentiators

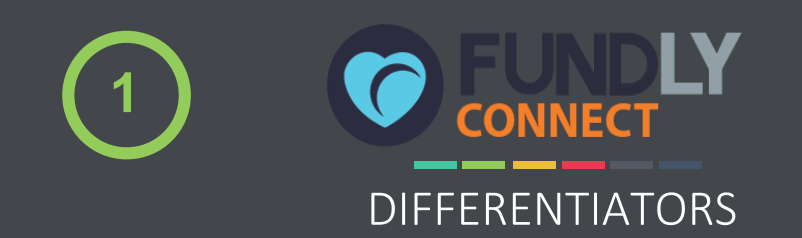

Fresh User Interface and navigation. Basic Opportunity and Advanced Opportunity Posting options to your Volunteer Center Portal. A 1-2-3 simple process

Provide your volunteers with a modern dashboard that explains next steps, recommends opportunities, and empowers team and corporate team volunteering

Volunteer Center can provide you with a "Search Widget" to put on your web site which shows your logo and all volunteer opportunities

A full communications module with beautiful templates you can edit to send to your volunteers AND metrics showing opens, clicks, bounces and more

Quick Add volunteers to your database and flip between calendar or list view to log hours and manage attendance

Integrate Fundly Connect with Fundly CRM and reap the benefits of Fundly's Crowdfunding Platform

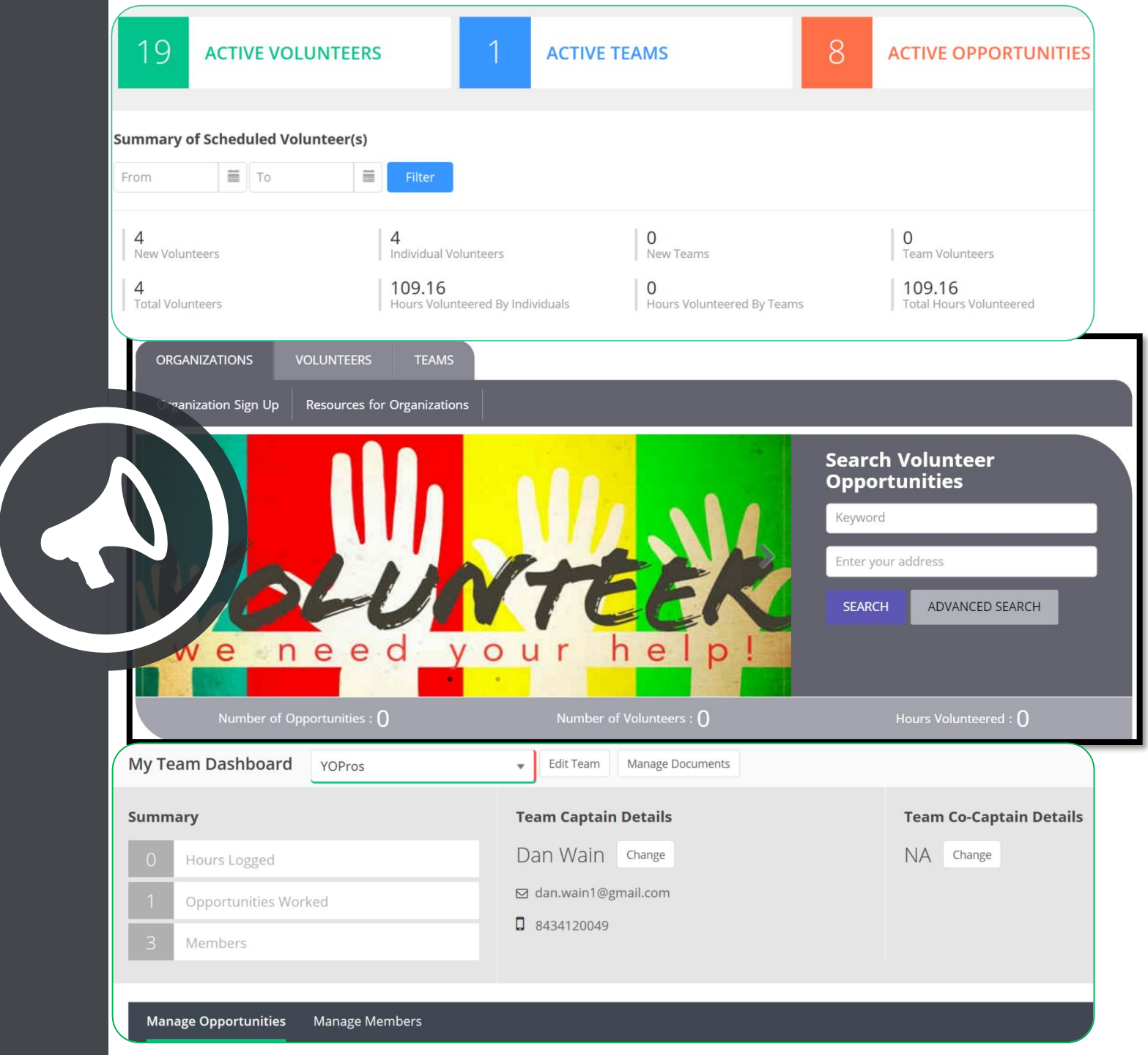

# **Responsive Design**

Meet the demands of your volunteers and corporate relationships

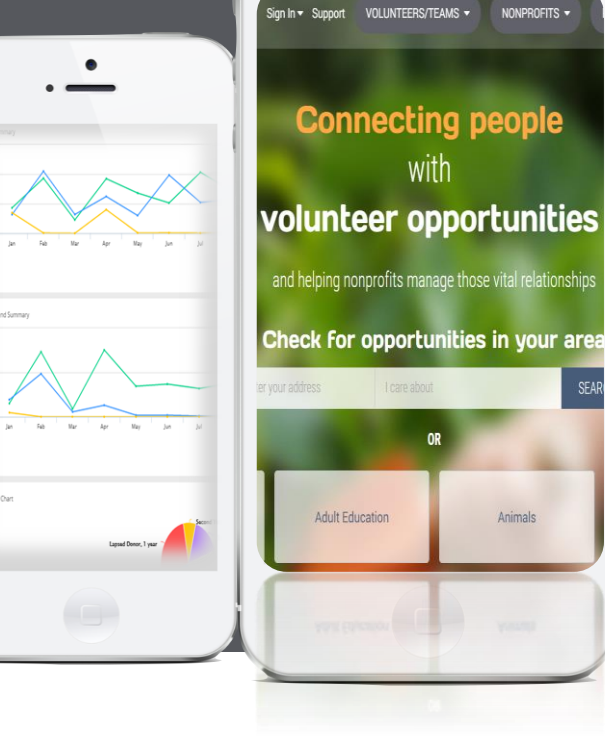

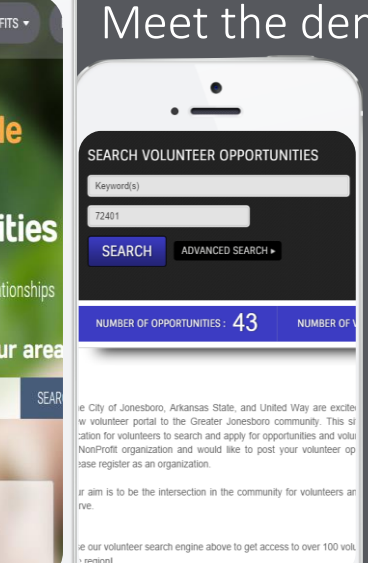

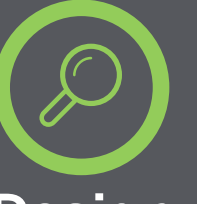

### Design

All products in the Fundly suite are mobile responsive meaning your donors and volunteers can access the info they need from the device of their choice

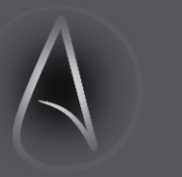

### Agnostic

The platform can be accessed via any internet browser. Each product is cloud based so team members can retrieve and enter data from home, in the office, or on the road

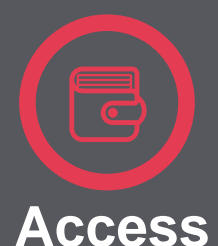

# With over half of a nonprofits

volunteers and donors likely visiting the organization through a mobile device, you can't afford to have a misaligned user experience

### **A Growing Trend**

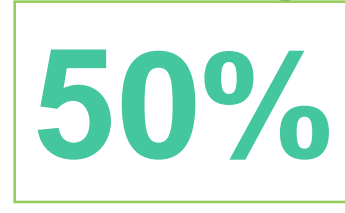

50% of ecommerce traffic occurs through a mobile device (40% smart phone, 10% tablet)

Having a mobile-ready toolbox is crucial for managing relationships and administering fundraising campaigns, volunteer programs, and running a nonprofit optimally. As fundraising professionals and volunteer leaders are often out of office and more and more relationships are developed on the fly, being able to provide a mobile experience facilitates better engagement, easier volunteer management capabilities, and a sound data management strategy.

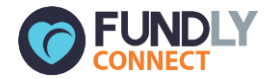

# Configurations and General

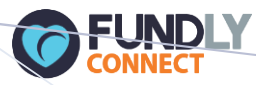

# Logging In

#### 1. Start by clicking Organization Login

# 2. Sign in using your current username and temp. password

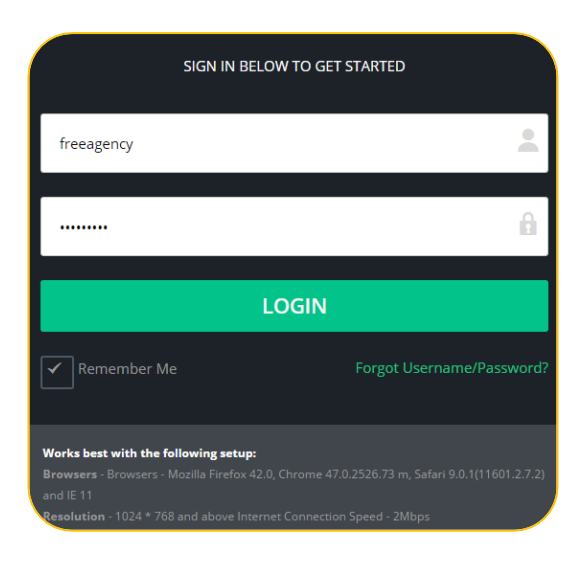

#### The Intersection of Young Professionals and Volunteer Opportunities Volunteer/Team Login **Organization Login** *(*Atlanta Charitable Society ABOUT US CALENDAR PROGRAMS DONATE HOME CORPORATE SERVICES ORGANIZATIONS VOLUNTEERS TEAMS Calendar of Opportunities Become a Partner Resources **Search Volunteer Opportunities** Keyword Enter your address ADVANCED SEARCH SEARCH Number of Volunteers : 2 Hours Volunteered : 8 Active Opportunities : 1

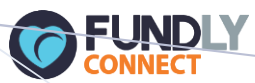

## Dashboard Overview

2

| Dashboard<br>Configurations<br>Orientations & Trainings                                                    |                         | (*) | Opportunities<br>Design Application Form<br>Our Opportunities<br>Reports<br>Default Reports<br>Custom Reports | Q             | Ð            | *   | ୭ |           | Manage Volunteers<br>Add Volunteer<br>Search Volunteer<br>Volunteer Coordinators |   | Comm<br>My Templates<br>Communication History<br>Create New |
|----------------------------------------------------------------------------------------------------|-------------------------|-----|----------------------------------------------------------------------------------------------------|---------------|--------------|-----|---|-----------|----------------------------------------------------------------------------------|---|-------------------------------------------------------------|
| By clicking on one of the<br>color coded blocks, you are<br>taken to a list representing<br>your selection | 13                      | A   |                                                                                                    | TEER!         | 5            | 1   | 1 | ACTIVE TE | EAMS                                                                             | 4 | ACTIVE OPPORTUNITIES                                        |
| Try adding a few volunteers<br>to your account manually                                                    | From 4 New Volunteers 4 | Το  | Filter                                                                                                    | 4<br>Individu | ual Voluntee | ers |   |           | 0<br>New Teams                                                                   |   | 0<br>Team Volunteers<br>100.31                              |

Your dashboard metrics update when:

- New opportunities are activated by you
- Volunteers or teams apply to your opportunities
- Hours are logged for a volunteer

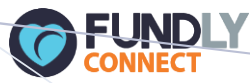

## Volunteer Profile

|                                    | Q                | • • •            |                       |             | My Associations                                          |   |
|------------------------------------|------------------|------------------|-----------------------|-------------|----------------------------------------------------------|---|
| Dan Wain<br>PIN: A000000259   None | ADD VOLU         | ADD VOLUNTEER    |                       |             | n.wain1@gmail.com ✔   🎬 2/14/1979<br>123 main st, GA, US | • |
| nd Email: Yes Send Text: No        | ADD HOU<br>Train | ings             |                       |             |                                                          |   |
| 80 Hours Logged                    | Tra              | ning             | Date                  |             | Attended Dates                                           |   |
| 10 Opportunities Worked            | Wo               | rking with Youth | 2/20/2016 - 2/20/2017 |             | View Dates                                               |   |
| 4 Opportunities Waiting Approval   |                  |                  |                       |             |                                                          | • |
| 0 Unread Message                   |                  |                  |                       |             |                                                          |   |
| oportunities                       |                  |                  |                       | Select Oppo | ortunity to Assign 🔹 Assign                              | • |
| Opportunity                        | Verified Hours   | Unverified Hours | Next Step             | Form        |                                                          |   |
| Help us get started                | 0                | 12.62            | Log Hours             |             | Remove Volunteer 👻                                       |   |
| E Festival Garbage Clean Up        | 0                | 0                | Log Hours             | Form        | Remove Volunteer 👻                                       |   |
| + Grading SCORE Tests              | 0                | 0                | Scheduling            | Form        | Rem EDIT VOLUNTEER                                       |   |

From the volunteer profile you can also do a number of tasks such as assign them to an opportunity, edit schedules, view training dates, log hours, and review skills and causes they are passionate about

- General demographic information and custom data sets also live here
- If you need to change any information on the volunteer, select
   Edit Volunteer
- A volunteer will fill out much of the demographic and interests information upon signup online, but you can also add volunteers offline and send them an account setup link so they can login to Fundly Connect (recommended)

## My Account

० 🕀 👗 🤊

| 1. Click | 📌 My Account |
|----------|--------------|
| 2. Click | Credentials  |

and change PW

2

| 3. Click                  | Organization Info | fill out your |  |  |  |  |  |  |  |
|---------------------------|-------------------|---------------|--|--|--|--|--|--|--|
| organizations information |                   |               |  |  |  |  |  |  |  |
| (upload your logo)        |                   |               |  |  |  |  |  |  |  |

4. Click Application Roles (more on next page)

5. Click <sup>Users</sup> to create new ones (email sent)

| Account                         | Credentials     | F                                   | undly CRM                | Fundly Connect |
|---------------------------------|-----------------|-------------------------------------|--------------------------|----------------|
| Organization Info<br>My Account | Change Username |                                     | Change Pass              | word           |
| Credentials                     | User Name:      |                                     | Old Passwor              | d:             |
| Users                           | Save            |                                     | Passwor<br>Confir        | d:             |
|                                 |                 |                                     | Passwor                  | d:<br>Save     |
|                                 |                 | Fundly (<br>Will always take you ba | Connect<br>ack into your | dashboard      |

💷 Daniel Wainiel

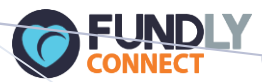

# Application/User Roles

|                                 | Account                                         | Application                             | n Roles    |                      |              |                   | Fundly CRM             | Fundly    | Connect |
|---------------------------------|-------------------------------------------------|-----------------------------------------|------------|----------------------|--------------|-------------------|------------------------|-----------|---------|
|                                 | Organization Info                               |                                         |            |                      |              |                   |                        | ŕ         |         |
|                                 | My Account                                      |                                         | Role:      | Volunteer Data Entry | Description: | Volunteers who do | o opportunity creation | on for us |         |
|                                 | Credentials                                     | Accounts                                | Fundly     | Connect              |              |                   |                        |           |         |
|                                 | Users                                           | Opportupity                             | Manago     | ment                 |              |                   |                        |           |         |
| Application Roles               |                                                 | Process the published opportunity Allow |            |                      |              |                   |                        |           |         |
| *Roles<br>specific              | allow you to Allow/Deny<br>volunteer management | Manage Op                               | portunitie | es (Add/Edit)        |              | All               | ow                     | Deny      |         |
| functio                         | ns for users in Fundly<br>ct                    | Configuration                           | n          |                      |              |                   |                        |           |         |
| *When                           | you create a new user                           | Configure C                             | Custom da  | taset                |              |                   | ow                     | Deny      |         |
| you need to assign them a role. |                                                 | Delete Custom Dataset                   |            |                      |              |                   |                        | Deny      |         |
| limited                         | role for a volunteer                            | 🗲 ВАСК                                  |            |                      |              |                   |                        |           | SAVE    |
| *Click                          | Fundly Connect for your dash                    |                                         |            |                      |              |                   |                        | 14        |         |

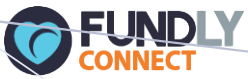

## Basic Configurations – Activity Types, Age Groups, Causes, Populations, Skills

|                                                | Q 🕀 🛓 🄊            |                           | My Associati             | ions 💷 Daniel Wainiel 💌 🧮 |
|------------------------------------------------|--------------------|---------------------------|--------------------------|---------------------------|
| Configurations                                 |                    |                           |                          |                           |
| Activity Type                                  | Groups Required    | Age Groups Served         | Custom Datasets          | Causes                    |
|                                                |                    |                           | Email Notifications      | Reminder Notification     |
| Name                                           | nect to CRM Sync   |                           |                          |                           |
| Tax Preparation Add                            |                    |                           |                          |                           |
| Administrative Support/Clerical                | Click _ ar         | nd select Configurations  |                          |                           |
| Building Character                             |                    |                           |                          |                           |
| Building/Construction                          | Basic Configura    | tions in Fundly Connec    | t are simple field entri | ies you make to add       |
| Caring for Animals                             | to ovicting onti   | and that are system with  | la Vau can add but ng    | at delete fields so       |
| Caring for People                              | to existing option | Shis that are system with |                          | or delete fields so       |
| Cleaning                                       | try adding som     | e that are relevant to w  | hat your focus areas a   | are.                      |
| Collecting, Sorting & Packaging                |                    |                           |                          |                           |
| Consulting & Professional Services             | These entries a    | llow you to categorize y  | vour volunteer onnort    | unities so notential      |
| Counseling                                     |                    | whittle days the area     |                          |                           |
| Disaster Services                              | volunteers can     | whittle down the ones     | that interest them wr    | ien searching on          |
| Event Organizing                               | the volunteer c    | enter's public site.      |                          |                           |
| Food Preparation & Meal Services               |                    | ·                         |                          |                           |
| Fundraising & Campaigning, Sorting & Packaging |                    |                           |                          |                           |
| Gardening/Planting                             | I hese Configura   | ations involve adding ye  | our additional fields (i | t desired): Activity      |
| Mentoring/Youth Development                    | Type, Age Grou     | ps Required/Served, Ca    | auses, Populations Ser   | ved, Skills <sup>5</sup>  |

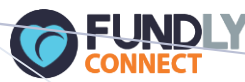

## Configurations – Custom Data Sets [Opportunity Level]

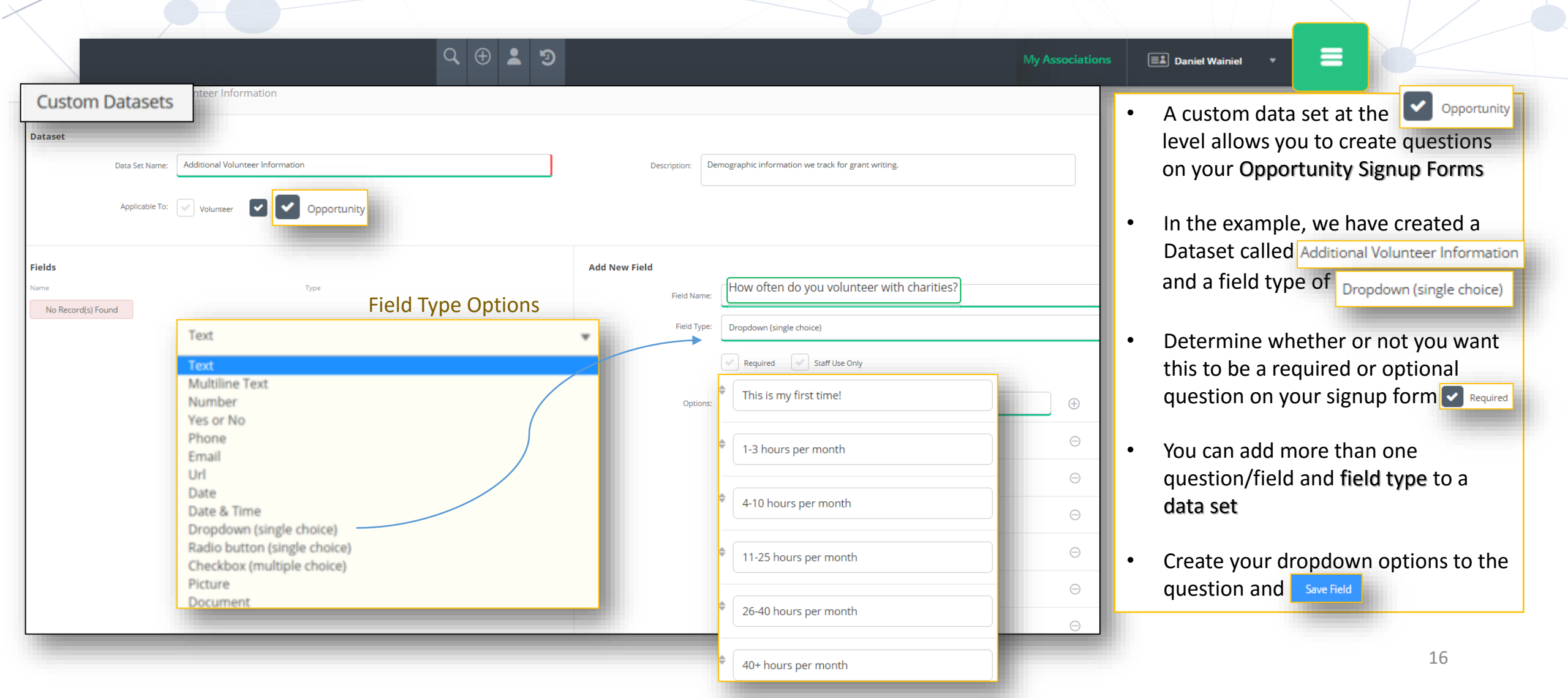

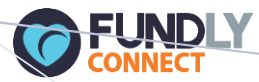

## Configurations – Custom Data Sets [Opportunity Level Example]

| View                         | 2<br>Additional Info.          | 3<br>Submit Application | • This is an example of an online application form a volunteer might fil out on the Volunteer Center site to |
|------------------------------|--------------------------------|-------------------------|----------------------------------------------------------------------------------------------------|
| Name<br>First Name           | Last Name                      |                         | apply to your opportunity                                                                                    |
| Dan                          | Wain                           |                         | • Your dataset appears on the form wit dropdown options you've input                                         |
| Email<br>dan.wain1@gmail.com |                                |                         | <ul> <li>See Page 19 for more info on<br/>Application Forms</li> </ul>                                       |
| Mobile Phone                 |                                |                         |                                                                                                    |
| 8434120049                   |                                |                         |                                                                                                    |
| Custom data set: "How of     | ten do you volunteer with char | ities?"                 |                                                                                                    |
|                              |                                |                         |                                                                                                    |
|                              |                                | BACK SAVE AND NEXT      |                                                                                                    |

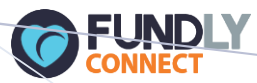

## Configurations – Custom Data Sets [Volunteer Level]

| Q 🕀 💄 🤊                                                                        |                                                | My Associations | Daniel Wainiel                                                                                                    |
|--------------------------------------------------------------------------------|------------------------------------------------|-----------------|----------------------------------------------------------------------------------------------------|
| Custom Datasets - VIP Volunteer Data Dataset Data Set Name: VIP Volunteer Data | Description: VIP information on our Volunteers |                 | • A custom data set at the volunteer<br>level allows you to track questions<br>and data fields on volunteers in the<br>"back office" in volunteer records |
| Applicable To: Volunteer Opportunity                                           |                                                |                 | <ul> <li>In this example we have created a<br/>Dataset called VIP Volunteer Data and a<br/>field type of Yes or No</li> </ul>                             |
| Fields<br>Name Type                                                            | Add New Field                                  |                 | • If you select Staff Use Only the                                                                                                    |
| No Record(s) Found                                                             | Field Name: Emergency Responder?               |                 | dataset will only be available for<br>your staff to fill out on volunteer                                                                                 |
|                                                                                | Field Type: Yes or No                          | · ·             | records when editing volunteers in                                                                                                    |
|                                                                                | Required Staff Use Only                        |                 | Fundly Connect                                                                                                    |
|                                                                                | Save Field Reset                               |                 | <ul> <li>Go ahead and create a few fields for<br/>this data set. Make sure to save your<br/>fields</li> </ul>                                             |

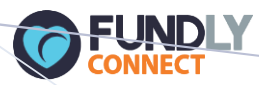

## Configurations – Custom Data Sets [Volunteer Level Example]

| Q 🕀 💄 🥲                                                                         |                                                                                                    | My Associations | 💷 Daniel Wainiel 🔻 |                        |
|---------------------------------------------------------------------------------|----------------------------------------------------------------------------------------------------|-----------------|--------------------|------------------------|
| Manage Profile                                                                  |                                                                                                    |                 |                    | PIN - <b>B00000008</b> |
| Dani Wynne     Social Media Preference       Joining Date - 2015/12/10 04:39:09 |                                                                                                    |                 |                    | View Volunteer         |
| My Profile. Programs Additional Info Emergency Contact Social Media Document    | 5                                                                                                    |                 |                    |                        |
| Volunteer dataset                                                               |                                                                                                    |                 |                    |                        |
| Emergency Responder?:                                                           |                                                                                                    |                 |                    |                        |
| Yes No                                                                          |                                                                                                    |                 |                    |                        |
|                                                                                 |                                                                                                    |                 |                    |                        |
|                                                                                 |                                                                                                    |                 |                    |                        |
|                                                                                 | <ul> <li>An example showing your Volunteer<br/>Custom Dataset while editing a<br/>volunteer record in "Additional Info"</li> </ul> |                 |                    | 19                     |

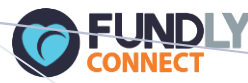

## Advanced Configurations – Email Notifications

#### ९ 🕀 💄 🗉

| nail Notifications                                |                     |                                                                                                    |                         | -                                           |
|---------------------------------------------------|---------------------|----------------------------------------------------------------------------------------------------|-------------------------|---------------------------------------------|
|                                                   |                     |                                                                                                    | <b>15</b> F             | Record(s) Found                             |
| Subject                                           |                     | Sender Name                                                                                                    | Status                  |                                             |
| nged password Password Re                         | eset                |                                                                                                    | 0                       | Edit 💌                                      |
| ot Username Email Notificat                       | ions - <b>Volun</b> | teer Signup Notification                                                                                                    |                         |                                             |
| ortunity Approved<br>: OPPAPPBYAN                 | Sender Email:       | support@fundlyconnect.com                                                                                                    | Sender Name:            | Fundly Connect                              |
| ortunity Approved For Program<br>: OPPPROGAPPBYAN | Subject:            | Volunteer Signup Notification                                                                                                    | ]                       | Active Additional Info                      |
| ortunity Rejected F<br>: OPPREJBYAN               | Receiver Email:     |                                                                                                    | CCAddress:              |                                             |
| ortunity Rejected For Program<br>: OPPPROGREJBYAN | Contents:           | De Source ☐ □ Q @ ■ ■ X □ @ @ @ # *                                                                                                    | Q t3 篇 ŵ· 🗉             | v o i ij - E 🖓                              |
| ortunity Reminder Notification<br>OPPREMINDERMAIL |                     | B         I         U         S         ×₂         ײ         I₂         I≡         IE         IE <td>主 重 ■ •¶ ¶• 話·<br/>汉 및 ?</td> <td>es en p i i i i i i i i i i i i i i i i i i</td> | 主 重 ■ •¶ ¶• 話·<br>汉 및 ? | es en p i i i i i i i i i i i i i i i i i i |
| inization Association<br>: ORGVACASSOCATION       |                     | Dear {OrganizationName},                                                                                                    |                         |                                             |
| inization Signup<br>: ORGSIGNUP                   |                     | A new volunteer is registered.                                                                                                    |                         |                                             |
|                                                   |                     | Volunteer Information                                                                                                    |                         |                                             |
|                                                   |                     | Name {DisplayName}                                                                                                    |                         |                                             |
|                                                   |                     | Email: {Email}                                                                                                    |                         |                                             |

Email Notifications are system generated messages that are triggered when a volunteer takes action, your volunteer opportunities are approved by the volunteer center, a team signs up, a password is reset and more.

Daniel Wainiel

- Feel free to use the editing tools in Email Notifications and create your own messaging. The fields in brackets are system generated so do not try and edit those unless you want to remove them.
- If you want to cc someone or set a receiver email to get these notifications, insert their email into receiver email or cc email

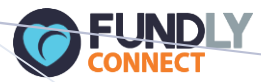

# Advanced Configurations – Reminder Notifications

|                                                                                                    | Q (±)            | -          | ື<br>2                          | My A | Associations                 | 🛋 Daniel Wainiel 🔹                                        |                                            |   |
|----------------------------------------------------------------------------------------------------|------------------|------------|---------------------------------|------|------------------------------|-----------------------------------------------------------|--------------------------------------------|---|
| Reminder Notification Please note: While each opportunity has its own configuration for when a particular notice is sent. | all opportunitie | s share th | Enable Disable                  | •    | Email F<br>system<br>sent to | Reminder Notifica<br>generated remin<br>volunteers for up | tions are also<br>ders that are<br>pooming | ) |
| Update <u>Volunteering Day Email</u> Notification Template                                                                |                  |            | 3 Davs Before Volunteerine Date |      | volunte                      | eer opportunities                                         | 0                                          |   |
| Volucteer                                                                                                    |                  |            | Volumaar                        | ٠    | You car<br>when y            | n set two notificat<br>ou would like the                  | ions for<br>se reminders                   | 5 |
| Opportunity Owner                                                                                                    |                  |            | Opportunity Owner               |      | to be so<br>volunte          | ent (days before)<br>eers and then onc                    | to your<br>e on the                        |   |
| On Volunteering Day NA                                                                                                    |                  |            |                                 | •    | Select                       |                                                           | 1 the                                      |   |
| Volunteer Opportunity Owner                                                                                               |                  |            |                                 |      | volunte<br>volunte           | ge reminder to bo<br>eer opportunity of<br>eer            | th the<br>wner and the                     | ĩ |
|                                                                                                    |                  |            |                                 | •    | Edit yo<br>clicking          | ur reminder mess<br>3: <mark>Volunteering Da</mark>       | age by<br><u>y Email</u>                   |   |

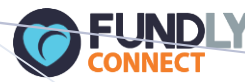

### Advanced Configurations – Reminder Notifications

#### ৫ 🕀 👗 🦻

| ail Notification            |                                   |                                                                                                    |
|-----------------------------|-----------------------------------|----------------------------------------------------------------------------------------------------|
|                             | Content                           |                                                                                                    |
| <br>unteering Date Reminder | Source 🕞 🗋 🔍 🕯                    |                                                                                                    |
| der Email:                  |                                   |                                                                                                    |
| upport@fundlyconnect.com    | BIUS× <sub>2</sub> × <sup>2</sup> | Ix 這 :■ :■ :■ ?? 以 主 主 三 ■ ,¶ ¶(話: ◎◎ ∞  ■                                                            |
| der Name:                   | 🖽 🗄 🙂 Ω 🛏                         |                                                                                                    |
| undly Connect               | Styles - Format                   | - Font - Size - A- A- 2: 3                                                                            |
| ject:                       | (EmailHoodor)                     | · · · · · · · · · · · · · · · · · · ·                                                                 |
| olunteering Date Reminder   |                                   |                                                                                                    |
| Active Additional Info      | Dear {Volunteer                   | Name},                                                                                                |
|                             | This is a reminder that y         | ou are registered to participate in                                                                   |
|                             | {OpportunityName}                 |                                                                                                    |
|                             | {StartDateTime}                   |                                                                                                    |
|                             | {EndDateTime}                     |                                                                                                    |
|                             |                                   | {OpportunityLocationMap}                                                                              |
|                             | Location                          | Project Description: {ProjectDescription}                                                             |
|                             |                                   | Please keep this email. It is the only place where you'll find the opportunity's address information. |
|                             |                                   | If you have questions about this opportunity, please contact:                                         |
|                             | Location Details:                 | Opportunity Leader:                                                                                   |
|                             |                                   | {OpportunityCoordinatorEmail}                                                                         |
|                             |                                   | [VolunteerCoordinatorEmail]                                                                           |

If for some reason you cannot participate, please let us know as soon as possible so another volunteer can take your place. Follow the link below and use the Log In button in the upper right hand corner. Then, go to the "My Account" tab where you can remove yourself from the "Upcoming Opportunities" section:

(LoginLink)

You may edit the reminder notification that is sent to your volunteers here

**Daniel Wainiel** 

 Changing the Sender Email will allow you to input your organization email if you'd like

٠

The message is templated where brackets exist so do not edit those unless you want the system fields removed. These are fields in the system that pull from database tables so the message can accurately fill in the Volunteer and Opportunity details

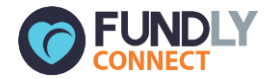

# Basic Opportunities

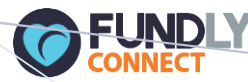

## Volunteer Opportunities-Basic Opportunities

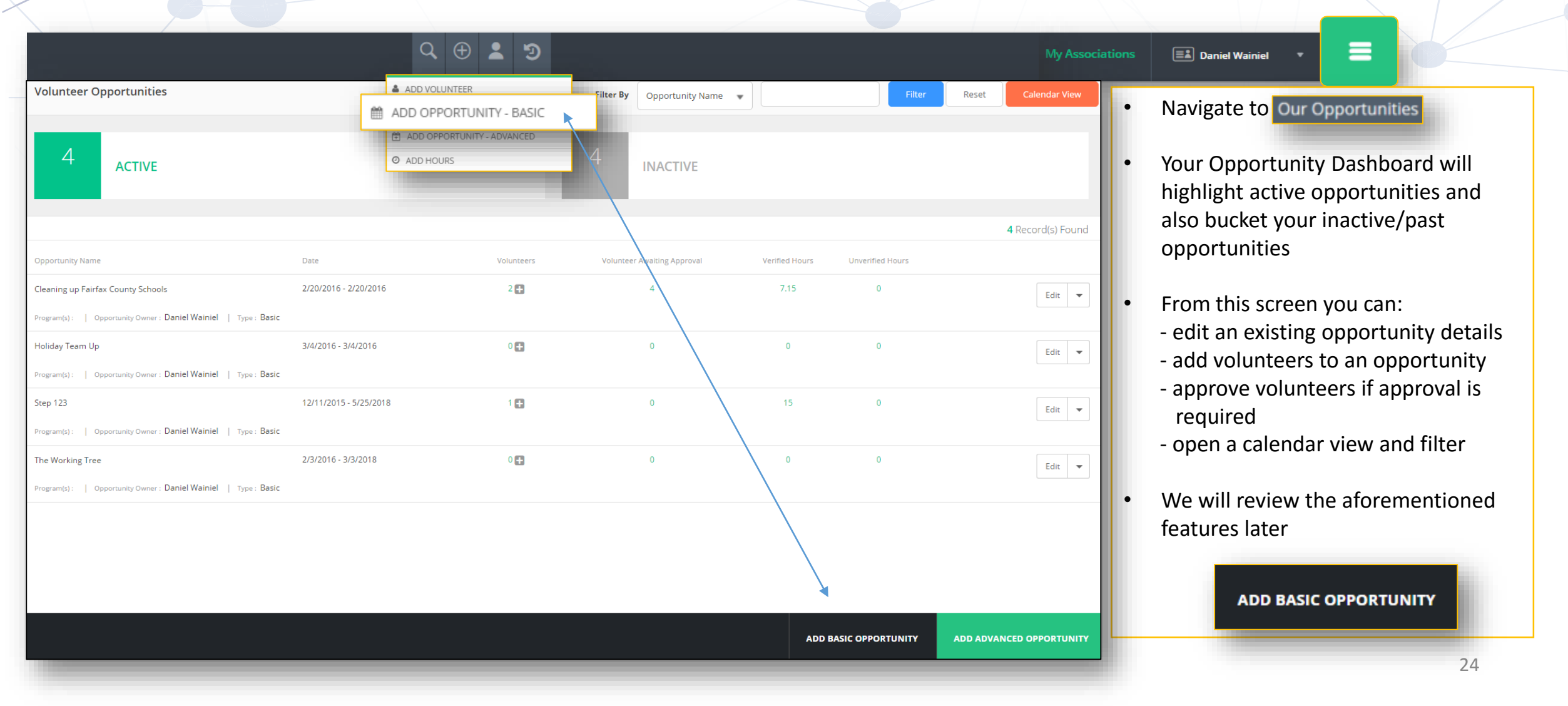

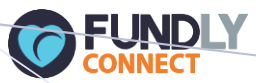

# Basic Volunteer Opportunities – Basic Info

| Q 🕀 💄 🤊                                                                                                    | My Associations                                                                 | Daniel | Wainiel 🔹 🗮                                                                                                    |
|----------------------------------------------------------------------------------------------------|---------------------------------------------------------------------------------|--------|----------------------------------------------------------------------------------------------------|
| Volunteer Opportunity-Festival Concessions Volunteer         1       Basic Info.       2       Requirements       3       Publish         Opportunity Name:       Opportunity Owner:       Me       Image: Concessions Volunteer                                                                                                    | Active Inactive Position(s)                                                     | •      | Fill out your opportunity name,<br>location, details about the<br>opportunity, and schedule                                       |
| Virtual Opportunity:<br>Yes No<br>Location(s)                                                                                                    | Name: Concessions Manager Hourly Value: 12 Save Save And Add New Close Schedule |        | in the <b>Opportunity Details</b> to make<br>the opportunity come alive                                                           |
| Address       Default     123 main street, Atl, GA, US, 30317       Edit                                                                                                    | One Time     Ongoing       Start Date:     4/3/2016                             |        | Create multiple Positions for<br>opportunities<br><b>Tip:</b> associate an hourly value to<br>positions for reporting purposes to |
| Image: Second state in the state in the state in th | Shift Shift Name: All Day Festival Shift Start Time: 8:00 AM G OR Flexible Time |        | track \$ impact<br>A <b>Basic Opportunity</b> includes basic<br>scheduling: One-time or Ongoing                                   |
| body p                                                                                                    | End Time:<br>5:00 PM (C)<br>SAVE & NEXT                                         | •      | Opportunities and single location<br>A Basic Opportunity includes one<br>shift (ex: Morning, Afternoon, All                       |

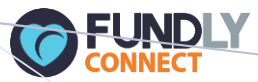

## Basic Volunteer Opportunities-Requirements

| Volunteer Opportunity-Fest                                               | ival Concessions Volunteer                                           |                               | My Associations                                           | 💷 Danie | el Wainiel 🛛 👻    |                                                      |
|--------------------------------------------------------------------------|----------------------------------------------------------------------|-------------------------------|-----------------------------------------------------------|---------|-------------------|------------------------------------------------------|
| 1 Basic Info. 2 Requir                                                   | rements 3 Publish                                                    |                               |                                                           | ·       | Type in<br>opport | some keywords for your<br>unity. Other keywords will |
| Search parameters appropriat                                             | te for this opportunity                                              | Who will be benefited by this | s opportunity?                                            |         | automa            | itically be added based on                           |
| Keywords                                                                 |                                                                      | Age Group:                    | Adult (18-54) + 3 selected                                |         | your op           | portunity title and settings                         |
| Adult (18-54) 🕷 Sports & R                                               | ecreation X Other X Female X Male X All ages X Seniors (55 & Over) X | Population:                   | Other                                                     |         | Δεεορία           | te a Cause Skills and                                |
| Children & Youth (under 18)                                              | Adults (18-54) X Civic & Community X Event Management X Freebie X    | Gender:                       | Male + 1 selected                                         |         | Activity          | Type to the opportunity                              |
| Type to add or select keyword<br>If you want to create new Keyword, plea | S<br>se press enter key after you write.                             | Appropriate for which type of | of volunteers                                             |         | Define            | 'Who Benefits' and what                              |
|                                                                          |                                                                      | Age of volunteer:             | Adults (18-54)                                            |         | age ran           | ge should apply                                      |
| Causes:<br>Skills:                                                       | Event Management                                                     |                               | Groups/Teams are allowed to apply this opportunity        | •       | Toggle            | on/off if teams can apply                            |
| Activity Type:                                                           | Event Organizing                                                     |                               | Team Member(s)' information required for this opportunity |         | and wh            | ether or not you need their                          |
|                                                                          |                                                                      | Associate Application Form    |                                                           |         | Name,<br>signup   | Email, Phone details upon                            |
| Volunteer can schedule for this opp                                      | portunity                                                            | Application Form:             | App 1                                                     |         |                   |                                                      |
| Display on Public Calendar                                               |                                                                      | Auto Check Out Type:          |                                                           | •       | Always<br>Calenda | toggle Display on Public<br>ar pif you want the      |
| Volunteer can log hours for this op                                      | portunity                                                            |                               | Auto Log Hours When Marked As Attended                    |         | opport            | unity to post to the                                 |
| Approval required for volunteer ap                                       | plication                                                            |                               |                                                           |         | volunte           |                                                      |

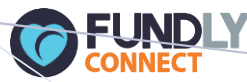

## **Basic Volunteer Opportunities– Requirements**

|                                                                                                    |                               |                                                                                                    | My Associations | 💷 Daniel |
|----------------------------------------------------------------------------------------------------|-------------------------------|----------------------------------------------------------------------------------------------------|-----------------|----------|
| 1     Basic Info.     2     Requirements     3     Publish                                                |                               |                                                                                                    |                 | •        |
| Search parameters appropriate for this opportunity                                                        | Who will be benefited by this | opportunity?                                                                                                    |                 |          |
| Keywords                                                                                                  | Age Group:                    | Adult (18-54) + 3 selected                                                                                               |                 |          |
| Adult (18-54) X Sports & Recreation X Other X Female X Male X All ages X Seniors (55 & Over) X            | Population:                   | Other                                                                                                    |                 |          |
| Children & Youth (under 18) X Adults (18-54) X Civic & Community X Event Management X Freebie X           | Gender:                       | Male + 1 selected                                                                                                    |                 |          |
| Type to add or select keywords If you want to create new Keyword, please press enter key after you write. | Appropriate for which type o  | f volunteers                                                                                                    |                 |          |
| Causes: Civic & Community + 1 selected                                                                    | Age of volunteer:             | Adults (18-54)                                                                                                    |                 | ·        |
| Volunteer can schedule for this opportunity                                                               |                               | Groups/Teams are allowed to apply this opportunity Team Member(s) <sup>1</sup> information required for this opportunity |                 |          |
| Display on Public Calendar                                                                                | Associate Applica             | tion Form                                                                                                    |                 |          |
| Volunteer can log hours for this opportunity                                                              | Appi<br>Auto Chi              | Ication Form: App 1                                                                                                    | EDIT ADD        | ŀ        |
| Approval required for volunteer application                                                               |                               | Auto Log Hours When Marked As Attended                                                                                   |                 |          |
| Orientation and/or training is required before volunteer can work                                         | 0                             |                                                                                                    |                 |          |

Volunteer can schedule for this opportunity allows a volunteer to confirm the dates/shifts/positions they want to volunteer

- Volunteer can log hours for this opportunity allows a volunteer to input their own time volunteered
- Approval Required for volunteer application means your organization must review and approve the volunteers application before they can volunteer
- Orientation/Training Required means the volunteer must have been marked as attended to a training session before scheduling that volunteer for the opportunity

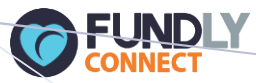

# Basic Volunteer Opportunities- Requirements, Application Forms

| Volunteer Application Form - Festive | al Application - Concess   | Sions Volunteers                                              |                                                                     | Μ                                                 | ly Associations                          | 💷 Daniel | Wainiel 🔻                                     |                                                                                                    |                     |
|--------------------------------------|----------------------------|---------------------------------------------------------------|---------------------------------------------------------------------|---------------------------------------------------|------------------------------------------|----------|-----------------------------------------------|----------------------------------------------------------------------------------------------------|---------------------|
| Name:                                | Festival Application - Con | cessions Volunteers                                           |                                                                     |                                                   |                                          | ľ        | Add an A<br>Opportur<br>capture r<br>voluntee | pplication Form to<br>nity in Requiremen<br>nore info on your<br>rs at signup                             | your<br>its to      |
|                                      |                            | Name First Name:                                              | Last Name:                                                          |                                                   |                                          | ŀ        | Title your<br>adding fic<br>capture           | <sup>r</sup> Form, and begin I<br>elds that you want                                                      | by<br>: to          |
|                                      |                            | Email<br>Mobile Phone                                         | Custom Data Set                                                     |                                                   |                                          |          | Adding a<br>form field<br>questions           | Custom Data Set f<br>ds allows you to ins<br>s you created in                                             | rom<br>sert the     |
|                                      |                            | Additional Volunteer Information How often do you volunteer?: | Search Dataset<br>Additional Volunteer Infor                        | mation                                            |                                          |          | Configura<br>Sets and<br>opportur             | ations→ Custom D<br>embed them in the<br>ity application for                                              | iata<br>e<br>m      |
|                                      |                            | Select                                                        | Form Fields<br>Name<br>Address<br>Birth Date<br>Volunteer Agreement | Email<br>Interest Areas<br>Emergency Contact Info | Mobile Phore<br>Gender<br>Custom Data Se | et       | You can a<br>opening<br>navigatin             | Iso create your for<br>the main menu and<br>g to Opportunities<br>Design Application<br>Our Opportunities | rms by<br>d<br>Form |

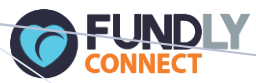

# Basic Volunteer Opportunities-Requirements

|                                        | Q 🕀 💄 🤊                                                                                                    |                              | My Association                                            | s 🔳 Da | aniel Wainiel    |                                                           |
|----------------------------------------|----------------------------------------------------------------------------------------------------|------------------------------|-----------------------------------------------------------|--------|------------------|-----------------------------------------------------------|
| Volunteer Opportunity-Fes              | irements 3 Publish                                                                                          |                              |                                                           |        | The la<br>Auto l | st requirement we'll cover is<br>.og Hours When Marked As |
| Search parameters appropria            | ate for this opportunity                                                                                    | Who will be benefited by thi | is opportunity?                                           |        | Atten            | led                                                       |
| Keywords                               |                                                                                                    | Age Group:                   | Adult (18-54) + 3 selected                                |        | • This re        | elates to volunteer                                       |
| Adult (18-54) 🗶 Sports &               | Recreation * Other * Female * Male * All ages * Seniors (55 & Over) *                                       | Population:                  | Other                                                     |        | mana             | gement and logging of                                     |
| Children & Youth (under 18)            | Adults (18-54)       X       Civic & Community       X       Event Management       X       Freebie       X | Gender:                      | Male + 1 selected                                         |        | volunt           | eer hours. With this setting                              |
| Type to add or select keyword          | ds                                                                                                    |                              |                                                           | _      | turned           | d on, if you mark a                                       |
| If you want to create new Keyword, ple | ase press enter key after you write.                                                                        | Appropriate for which type   | of volunteers                                             | _      | "Atter           | ided" the system will auto                                |
| Causes:                                | Civic & Community + 1 selected                                                                              | Age of volunteer:            | Adults (18-54)                                            |        | log th           | at volunteer's shift hours so                             |
| Skills:                                | Event Management                                                                                            |                              | Groups/Teams are allowed to apply this opportunity        |        | you de           | o not need to manually put                                |
| Activity Type:                         | Event Organizing                                                                                            |                              | Team Member(s)' information required for this opportunity |        | in hov           | Iong they volunteered                                     |
|                                        |                                                                                                    | Associate Application Form   |                                                           |        | Auto (           | Check Out Type will not be                                |
| Volunteer can schedule for this op     |                                                                                                    | Application Form:            | pp 1                                                      |        | covere           | ed in this guide – it is a                                |
| Disolay on Public Calendar             |                                                                                                    | Auto Check Out Type:         |                                                           | •      | settin           | g for an add on product                                   |
|                                        |                                                                                                    | Auto Log Hours When I        | Marked As Attended                                        |        | called           | Time It! for volunteer check-                             |
| Volunteer can log hours for this op    | opportunity                                                                                                 |                              |                                                           |        |                  |                                                           |
| Approval required for volunteer ap     | pplication                                                                                                  |                              |                                                           |        |                  | SAVE & NEXT 29                                            |

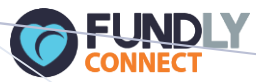

# Basic Volunteer Opportunities-Publish to Volunteer Center

|                                                            |                                | My Associations                   | 🔳 Danie | el Wainiel 🛛 🔻                |                                                                                 |
|------------------------------------------------------------|--------------------------------|-----------------------------------|---------|-------------------------------|---------------------------------------------------------------------------------|
| Volunteer Opportunity-Festival Concessions Volunteer       |                                | + Add Association                 | •       | lt's time                     | e to Publish to the "Action                                                     |
| 1     Basic Info.     2     Requirements     3     Publish |                                | Social Genius                     |         | Center"<br>Public P           | - the Volunteer Center's ortal                                                  |
| Social Genius                                              | Pending                        | VFW                               | ŀ       | If you an<br>one vol          | re associated to more than<br>unteer center using Fundly<br>t it will show here |
| Programs                                                   |                                |                                   |         | Connec                        | t it will show here                                                             |
| Holiday Helpers                                            | Not Associated                 |                                   | •       | Progran                       | ns that the Volunteer                                                           |
| Kids4Kids                                                  | Not Associated                 |                                   |         | Center o<br>selectio          | offers are optional<br>ns that you may wish to                                  |
| VITA Program                                               | Not Associated                 |                                   |         | associat                      | e your opportunity with                                                         |
| VFW                                                        | Posting Accepted and Published |                                   | ŀ       | The stat<br>listed he         | us of your post will be<br>ere – Pending, Published                             |
| Make sure the Volunteer Center is                          |                                |                                   | •       | You can<br>and stat<br>Center | verify your associations<br>tus with the Volunteer<br>My Associations           |
| ♦ BACK                                                     |                                | PUBLISH/UNPUBLISH TO ACTION CENTE | R       |                               | 30                                                                              |

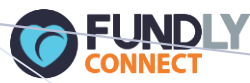

## **Basic Volunteer Opportunities-Opportunity Posting**

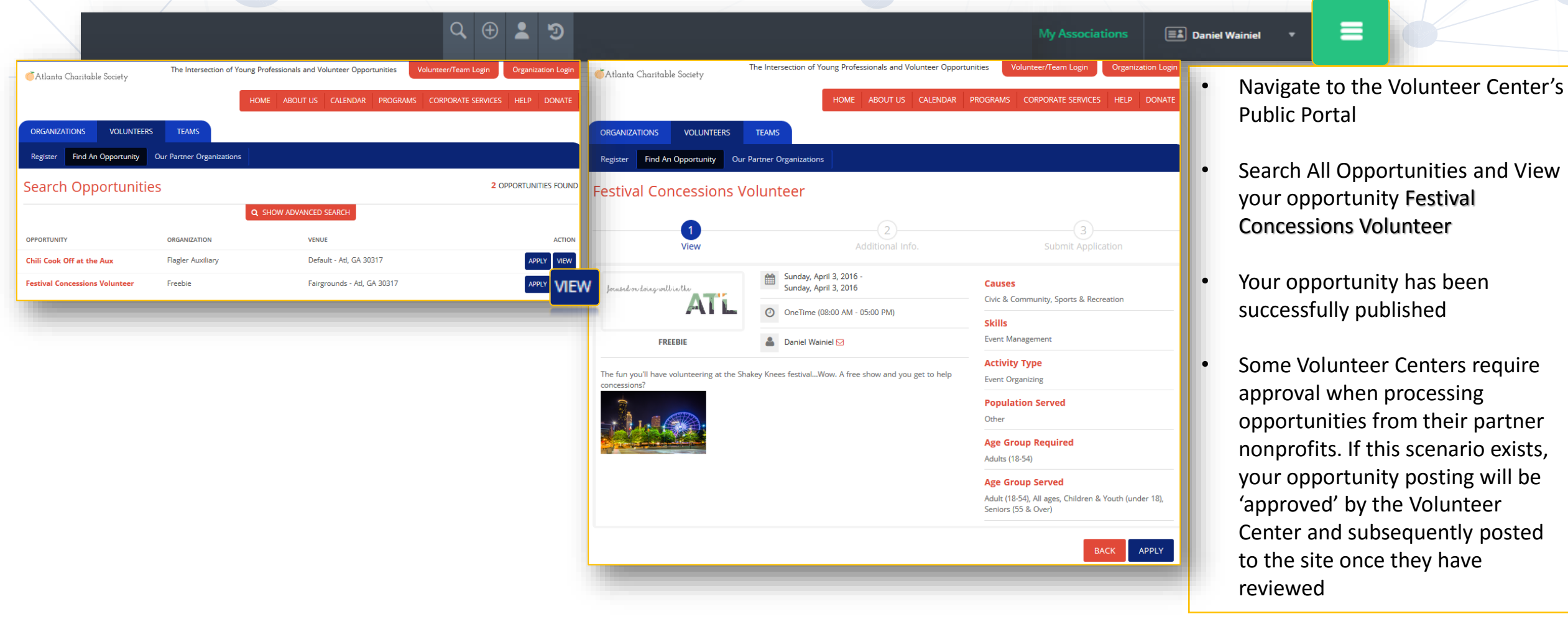

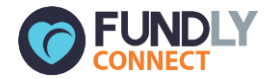

# Advanced Opportunities

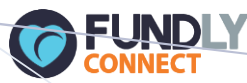

### Advanced Volunteer Opportunities - Basic Info

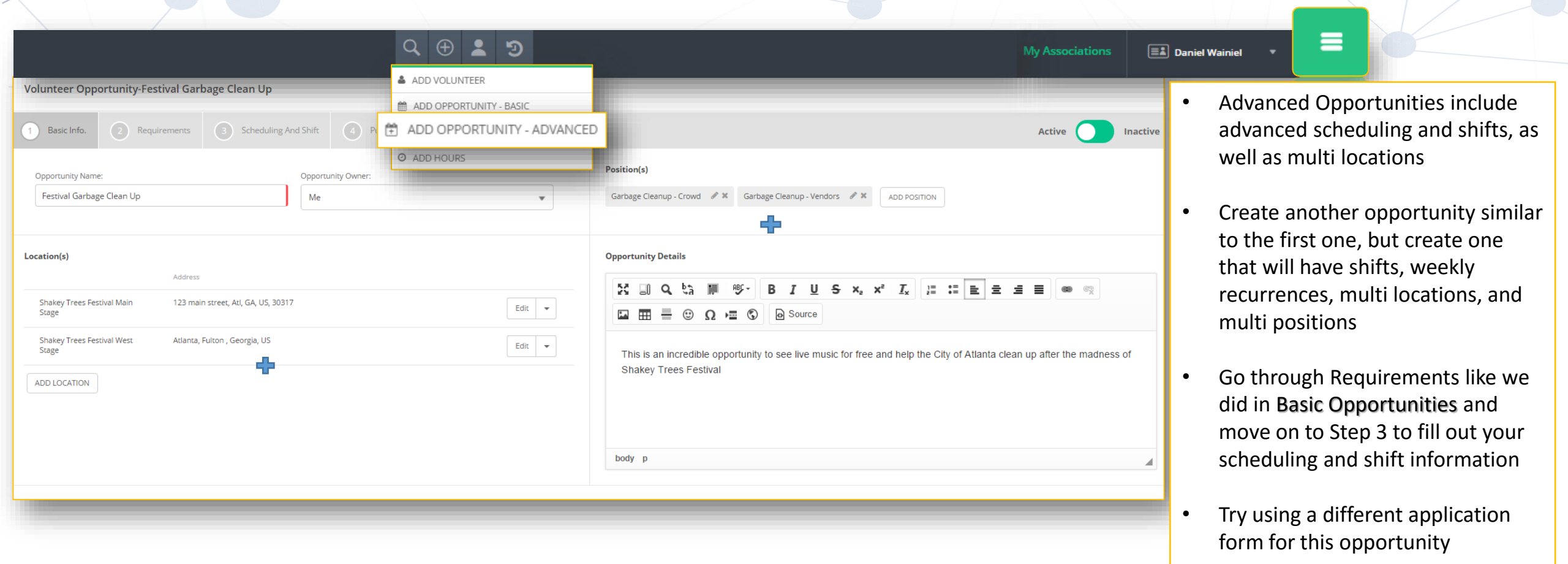

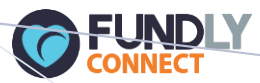

# Advanced Volunteer Opportunities - Requirements

| Q 🕀 💄 🤊                                                                    |                       | My Association:                                           | Da | niel Wainiel 🔹 🗮                                                                                  |
|----------------------------------------------------------------------------|-----------------------|-----------------------------------------------------------|----|---------------------------------------------------------------------------------------------------|
| 1 Basic Info.     2 Requirements     3 Scheduling And Shift     4 Publish  |                       |                                                           | •  | In this opportunity we've turned                                                                  |
| Search parameters appropriate for this opportunity                         | Who will be benefite  | d by this opportunity?                                    |    | off Team Member(s)' information required for this opportunity<br>meaning that when a team captain |
| Keywords                                                                   | Age Group:            | Select AgeGroup(s)                                        | •  | applies a team to volunteer,                                                                      |
| Environment 🗰 Adults (18-54) 🗰 Event Management 🕷 Freebie 🕷                | Population:           | Select Population(s)                                      | •  | he/she does not need to insert the                                                                |
| Festival Garbage Clean Up 🗱 Crushing It 💥                                  | Gender:               | Select Gender(s)                                          | •  | names and emails of others on the                                                                 |
| Type to add or select keywords                                             |                       |                                                           |    |                                                                                                   |
| lf you want to create new Keyword, please press enter key after you write. | Appropriate for whic  | h type of volunteers                                      | •  | We've also made it so Volunteers                                                                  |
|                                                                            | Age of volunteer:     | Adults (18-54)                                            | •  | can schedule and log hours for the                                                                |
| Volunteer can schedule for this opportunity                                |                       | Groups/Teams are allowed to apply this opportunity        |    | opportunity, but we are requiring<br>approval of volunteer applications                           |
| Display on Public Calendar                                                 |                       | Team Member(s)' information required for this opportunity |    |                                                                                                   |
| Volunteer can log hours for this opportunity                               | Associate Application | n Form                                                    | -1 |                                                                                                   |
| Approval required for volunteer application                                | Application Form:     | Garbage Clean Up App                                      | _  |                                                                                                   |
| Orientation and/or training is required before volunteer can work          | Auto Check Out Type:  | Auto Log Hours When Marked As Attended                    | ·  |                                                                                                   |

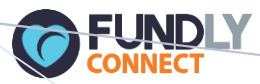

## Advanced Volunteer Opportunities-Scheduling and Shift

#### ९ 🕀 👗 🤊

|           | F                                                                                                    |             |             |            |     |     |          | Schedules                                                                                                    | 1 |                                                             |
|-----------|----------------------------------------------------------------------------------------------------|-------------|-------------|------------|-----|-----|----------|----------------------------------------------------------------------------------------------------|---|-------------------------------------------------------------|
| 5         | chedule for:                                                                                                    | Shakey Tree | es Festival | Main Stage | 2   |     | Ŧ        | Regular Location: Shakey Trees Festival Main Stage                                                                                                    | • | This event is Weekly                                        |
| One Time  | Weekly                                                                                                    | Monthly     | Ongoi       | ng Othe    |     |     |          | ADD SHIFT VIEW SHIFT (2)                                                                                                    |   | from 2/20/16-2/20/                                          |
| 2/20/2016 |                                                                                                    | 2/20/2017   |             |            |     |     |          | Regular     Location: Shakey Trees Festival West Stage<br>Starts from 02/20/2016 to 02/20/2017. Occurs on Every Fri.     Edit       ADD SHIFT     VIEW SHIFT (2) | • | Once you input your<br>is time to create shift<br>positions |
|           | Mon                                                                                                    | Tue         | Wed         | Thu        | Fri | Sat | Sun      | Shift Name: Morning Shift Davs: Friday                                                                                                    |   |                                                             |
| Every     | <ul> <li>Image: A start of the start of the start of</li></ul> | ~           | <b>~</b>    | ~          | ✓   | ~   | <b>~</b> | Start Time: 8:00 AM.                                                                                                    | • | Create a Morning ar                                         |
| First     | ~                                                                                                    | ~           | ~           | ~          | ~   | ~   | ~        | End Time: 12:00 PM (C)                                                                                                    |   | Shift for this location                                     |
| Second    | ~                                                                                                    | ~           | ~           | ~          | ~   | ~   | ~        | Positions - Valuateer Bequired<br>Add/Edit Shift (X)                                                                                                    |   | needed by position                                          |
| Third     | ~                                                                                                    | ~           | ~           | ~          | ~   | ~   | ~        | Crowd                                                                                                    |   |                                                             |
| Fourth    | ~                                                                                                    | ~           | ~           | ~          | ~   | ~   | ~        | Shift Name: Afternoon Shift Days: Friday +                                                                                                    | • | Repeat for second lo                                        |
| Fifth     | ~                                                                                                    | ~           | ~           | ~          | ~   | ~   | ~        | End Time: 8:00 PM C                                                                                                    |   | Stage                                                       |
| Alternate | ~                                                                                                    | ~           | ~           | ~          | ~   | ~   | ~        | Positions - Volunteer Required                                                                                                    |   | You should have 2 so                                        |
|           |                                                                                                    |             |             |            |     |     |          | Crowd Vendors Save Save And Add New Cancel                                                                                                    |   | 2 positions, and 2 sl<br>then go <b>Publish!</b>            |

for your Stage

**Daniel Wainiel** 

- every Friday 7
- schedule it ts for your
- d Afternoon and input teers
- cation: West
- hedules with ifts for each,

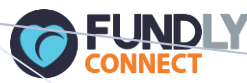

## Advanced Opportunities-Opportunity Posting

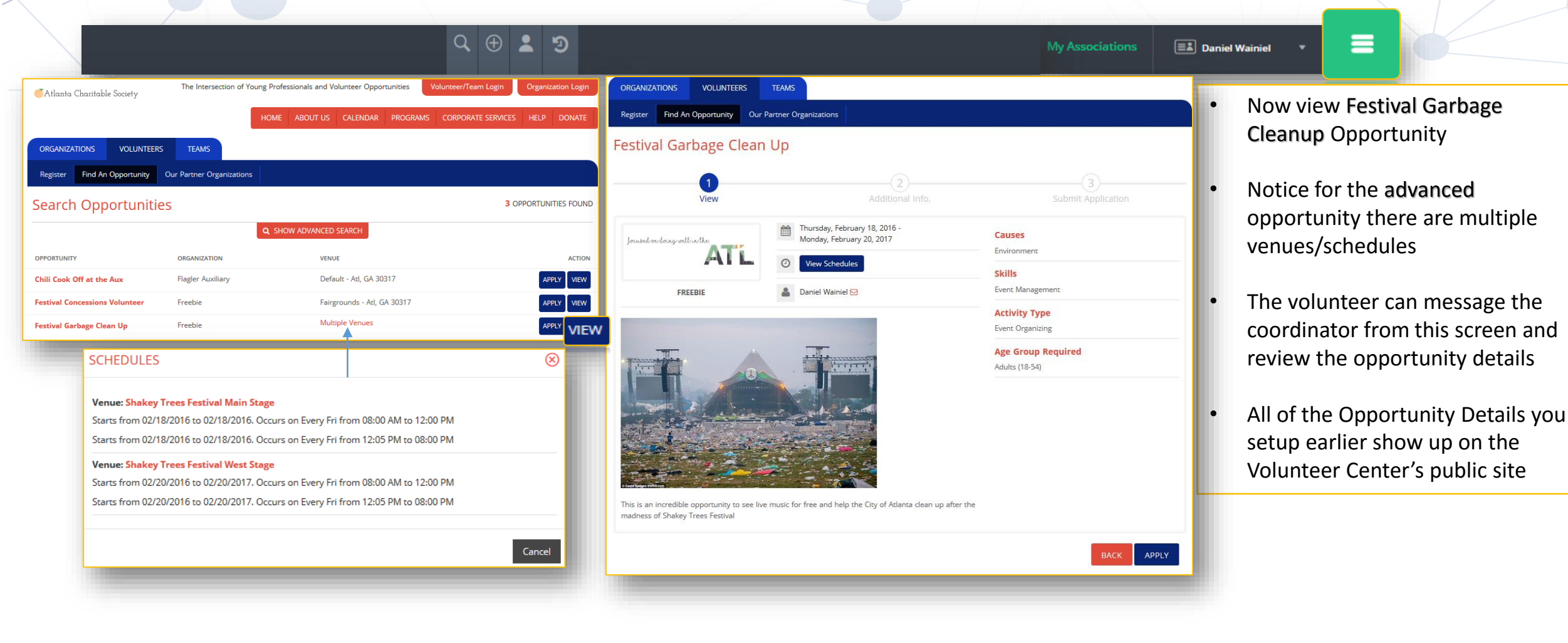

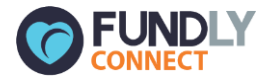

# Scenario 1

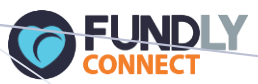

## Scenario #1

|                                                  |        |            | ୟ ⊕ 💄 ୭               |   |                 | My Associations |   | Daniel Wainiel 🔻                   | =                                  |                                             |
|--------------------------------------------------|--------|------------|-----------------------|---|-----------------|-----------------|---|------------------------------------|------------------------------------|---------------------------------------------|
| My Volunteering Dashboard                        |        | 6 ••       | PORTUNITIES WORKED    | 2 | PIN - A00000275 | 10 mm           | · | Mike has<br>opportuni<br>volunteer | been find<br>ties thro<br>center f | ding volunteer<br>ough the<br>or many years |
| My Opportunities<br>Race for MS                  | 0      | 0 S        | cheduling             |   | ***             |                 |   | and the al                         | bility to l<br>eer calei           | new dashboa<br>petter manage<br>ndar        |
| Festival Garbage Clean Up<br>Grading SCORE Tests | 4      | 0 L<br>0 S | og Hours<br>cheduling |   |                 |                 | · | Mike is ve<br>organizati           | ry select<br>ons he v              | ive with the vorks with and                 |
| Front Desk Volunteer                             | 3      | 0 L        | og Hours              |   | ~               | 7-              |   | has affinit<br>environm            | ies for m<br>ental pre             | nusic and<br>eservation                     |
| My Team Dashboard Delta                          | CPAS V | Edit Team  | Manage Documents      |   |                 |                 | • | Mike also<br>accountin             | leads a t<br>g volunt              | team of<br>eers, The CPAs                   |
| Summary                                          |        |            | Team Captain Details  |   | Team Co-Captain | Details         |   |                                    |                                    |                                             |
| 0 Hours Logged                                   |        |            | Mike Wain Change      |   | NA Change       |                 | • | He sees al                         | n opport<br>Center l               | unity on the                                |
| 0 Opportunities Worked                           |        |            | 🖸 dawolffy@gmail.com  |   |                 |                 |   | volunteer                          | at an up                           | coming festiv                               |
| 7 Members                                        |        |            | 8434120039            |   |                 |                 |   | that your                          | nonprof                            | it is sponsorin                             |

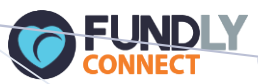

# Scenario #1 - Volunteer Application

|                                                                                                    | Q 🕀 💄 🤊                                                                                                    |                                                                                                    | My Associations         | Daniel Wainiel 🔹 🔳                                                                                                    |
|----------------------------------------------------------------------------------------------------|----------------------------------------------------------------------------------------------------|----------------------------------------------------------------------------------------------------|-------------------------|----------------------------------------------------------------------------------------------------|
| ORGANIZATIONS     VOLUNTEERS     TEAMS       Register     Find An Opportunity     Our Partner Organizations       Festival Garbage Clean Up                                                                                                    |                                                                                                    | Apply As Individual O Apply As Team                                                                                                    | ×                       | 1. Mike views your opportunity on the<br>Volunteer Center Portal and it looks<br>like a perfect fit                                                                                                    |
| Additional info.         Joursdoordousgoullistike         ATTL         Image: Construction of the second second secon | Submit Application Causes Environment Skills Event Mar Activity Event Org Adults (18 LOGIN Signup Forgot Username/Password? | ORGANIZATIONS     VOLUNTEERS     TEAMS       Register     Find An Opportunity     Our Partner Organizations       Submit Application - Festival Garbage Clean Up       1     View       Ad     2       Name       First Name       Mike       Email       dawolffy@gmail.com | 3<br>Submit Application | <ol> <li>Mike clicks apply, logs in to Fundly<br/>Connect and Applies as an Individual</li> <li>Mike is required to fill out fields in<br/>the form you configured for the<br/>opportunity (Name, Email, Phone,<br/>Custom Data Sets) and submits his<br/>application. Since he is already a user,<br/>many of the fields auto-fill for him</li> </ol> |
| This is an incredible opportunity to see live music for free and help the City of Atlanta clean up after the madness of Shakey Trees Festival                                                                                                    | LOGIN USING SOCIAL MEDIA                                                                                                    | Mobile Phone         8434120039         Submit Application - Festive         BirthDate         2016/01/13 00:00:00         View         Once you submit your application, you can view                                                                                       | al Garbage Clean Up     | 3<br>Submit Application                                                                                                    |
|                                                                                                    |                                                                                                    |                                                                                                    |                         | BACK TO SEARCH SUBMIT APPLICATION                                                                                                    |

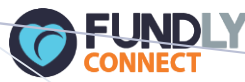

## Scenario #1 – Automated Message Sent

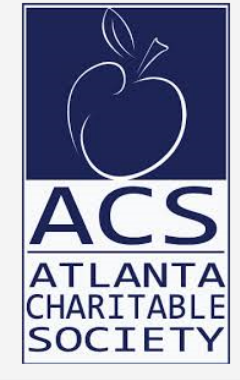

#### VOLUNTEER OPPORTUNITY APPLICATION NOTIFICATION

#### Dear Freebie,

5

Please review volunteer application for opportunity.

#### Information

Volunteer Name: [Mike Wain Opportunity Name: Festival Garbage Clean Up

Please **process** the volunteer request.

Warm Regards,

- Your organization will receive an email notification informing you have a new volunteer to approve
- You can click on Process in the email and that will take you to your Pending Volunteers or simply login to your Opportunity Dashboard

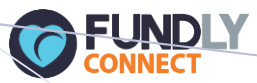

# Scenario #1 - Volunteer Approval

| Q 🕀                                                                                                    | 2 3                   |            | My Associations          |      | Daniel Wainiel 🔹 🗮                                                         |
|----------------------------------------------------------------------------------------------------|-----------------------|------------|--------------------------|------|----------------------------------------------------------------------------|
| Volunteer Opportunities                                                                                            |                       |            | F                        | lter | • You login to your opportunity dashboard and see a new                    |
| 6 ACTIVE                                                                                                    |                       |            | 4<br>INACTIV             | E    | Setting from page 18                                                       |
|                                                                                                    |                       |            |                          |      | Approval required for volunteer application<br>enforces you to approve the |
| Opportunity Name                                                                                                   | Date                  | Volunteers | Volunteer Awaiting Appro | oval | application for volunteers                                                 |
| Cleaning up Fairfax County Schools                                                                                 | 2/20/2016 - 2/20/2016 | 2          | 4                        | 1    | Click on your volunteers awaiting     approval to approve your             |
| Program(s):   Opportunity Owner: Daniel Wainiel   Type: Basic                                                      |                       |            |                          |      | Festival Garbage Clean Up                                                  |
| Festival Concessions Volunteer                                                                                     | 4/3/2016 - 4/3/2016   | 0 🕀        | 5                        |      | volunteer (Mike Wain)                                                      |
| Program(s):   Opportunity Owner: Daniel Wainiel   Type: Basic                                                      |                       |            |                          |      |                                                                            |
| Festival Garbage Clean Up         Program(s):       Opportunity Owner: Daniel Wainiel         Type:       Advanced | 2/18/2016 - 2/20/2017 | 0 🗭        | 1                        |      |                                                                            |
|                                                                                                    |                       |            |                          |      |                                                                            |

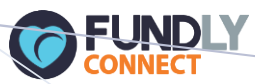

# Scenario #1 - Volunteer Approval Continued

| Q ⊕ <b>≜</b> 🥲                                                                 |                     |                     | My Associations | Daniel W | Vainiel - E                                              |
|--------------------------------------------------------------------------------|---------------------|---------------------|-----------------|----------|----------------------------------------------------------|
| Pending Volunteers                                                             |                     |                     |                 | 1.       | Select <b>Approve</b> to make the                        |
| Name                                                                           | Application Type    | Application Date    | Action          |          | pending volunteer an active<br>volunteer                 |
| Mike Wain                                                                      | Individual          | 2016/02/19 00:45:22 | Approve 👻       | 2.       | Review the volunteer application                         |
|                                                                                |                     |                     |                 | 2        | form if you'd like                                       |
| Message                                                                        |                     |                     | $\otimes$       | э.       | and click Festival Garbage                               |
| Application Form is associated with this opportunity. Would you like to reivev | v application form? |                     |                 |          | Volunteer number                                         |
|                                                                                |                     |                     |                 | 4.       | This will open up scheduling, check-in and logging hours |
|                                                                                |                     |                     | Yes No          |          | volunteer management for your opportunity                |
| Festival Garbage Clean Up     2/18/2016 - 2/20/2017     1 •                    | 0                   | 0 0                 | Edit 👻          |          |                                                          |
| Program(s) :   Opportunity Owner : Daniel Wainiel   Type : Advanced            |                     |                     |                 |          | 42                                                       |

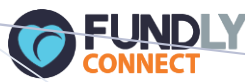

## Scenario #1 – Volunteer Scheduling

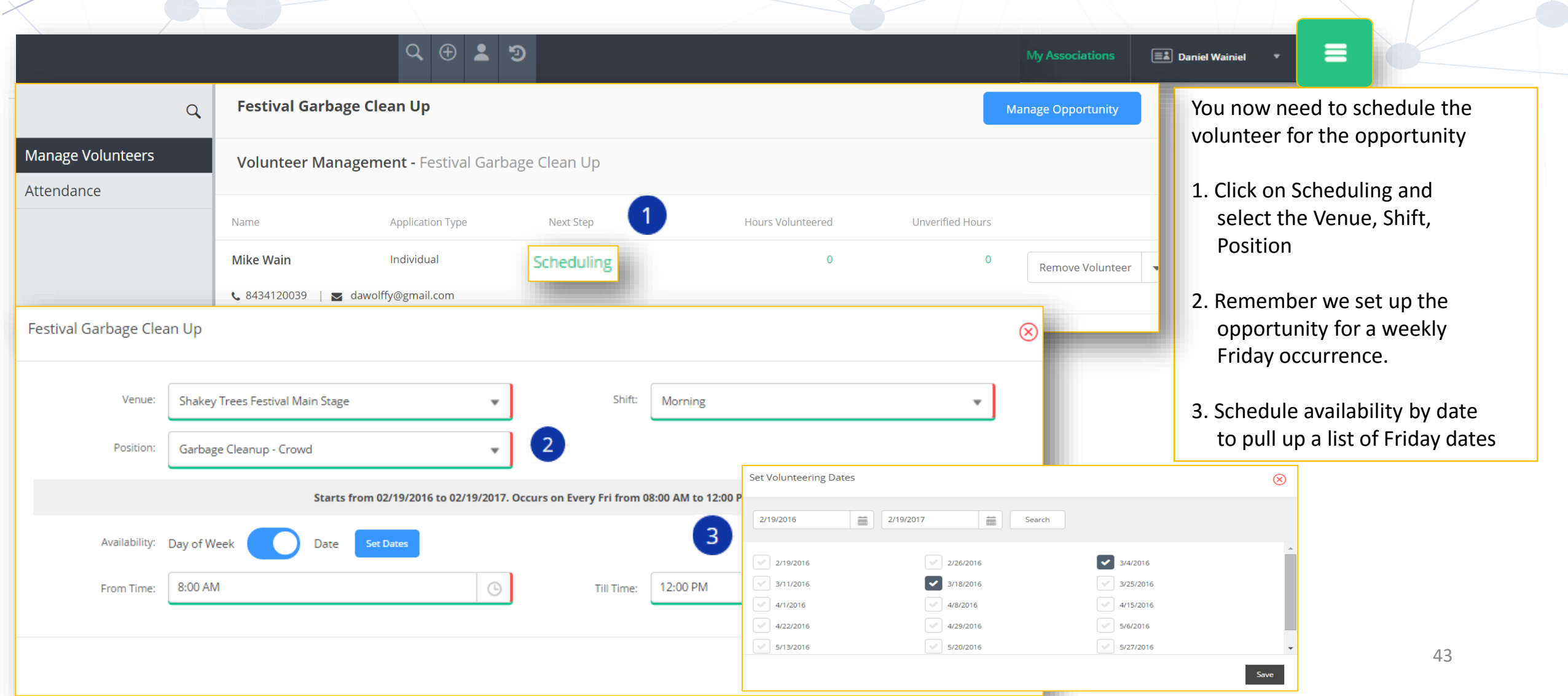

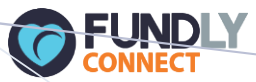

# Scenario #1 – Logging Hours

|                   | Q 🕀 🛓                                                       | e<br>19                                  | My Associations    | 💷 Daniel Wainiel 🔻 🗮                                               |
|-------------------|-------------------------------------------------------------|------------------------------------------|--------------------|--------------------------------------------------------------------|
| ۹                 | Festival Garbage Clean Up                                   |                                          | Manage Opportunity | Now we are logging hours for                                       |
| Manage Volunteers | Volunteer Management - Festival Garbage Clean U             | p                                        |                    | Mike, and the volunteer<br>assignments/dates appear on             |
|                   | Name Application Type                                       | Next Step Hours Volunteered Unverified H | Hours              | screen that you can log hours for.                                 |
|                   | Mike Wain Individual<br>• 8434120039   🐱 dawolffy@gmail.com | Log Hours 8                              | 0 Remove Volunteer | If Opportunity Setting                                             |
|                   | Log Details                                                 |                                          |                    | is turned on, the volunteer can log                                |
|                   | Assignment: Shakey Trees Festival Main Stage   Morning      | Garbage Cleanup - Crowd                  |                    | their own hours from their dashboard.                              |
|                   | Date                                                        | Description                              | Hours              | The other way to log hours is to click on Attendance and check the |
|                   | 3/4/2016 from 08:00 AM to 12:00 PM                          | Volunteer confirmed                      | 4                  | shift for a specific date                                          |
|                   | 3/11/2016 from 08:00 AM to 12:00 PM                         | Volunteer Confirmed                      | 4                  |                                                                    |
|                   |                                                             |                                          |                    |                                                                    |

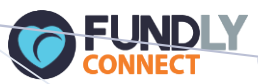

## Scenario #1 - Attendance

|                                 | Q                                                                | ⊕ ≗ ୭                                                                                                    |                                                                                                    | My Associations                                                                                     | Daniel Wainiel                                                 |
|---------------------------------|------------------------------------------------------------------|----------------------------------------------------------------------------------------------------|----------------------------------------------------------------------------------------------------|----------------------------------------------------------------------------------------------------|----------------------------------------------------------------|
| Q                               | Festival Garbage Clean                                           | dr                                                                                                    |                                                                                                    |                                                                                                    | Manage Opportunity                                             |
| Manage Volunteers<br>Attendance | Attendance                                                       |                                                                                                    |                                                                                                    | 3/4/2016                                                                                            | Get Attendees                                                  |
|                                 |                                                                  |                                                                                                    |                                                                                                    |                                                                                                    | 2 Record(s) Found                                              |
|                                 |                                                                  | Volunteer                                                                                                    | Location                                                                                                    | Shift                                                                                               | Position                                                       |
|                                 |                                                                  | Volunteer                                                                                                    | Select Location                                                                                                    | Select Shift                                                                                        |                                                                |
|                                 | 😢 NO SHOW 🝷                                                      | Dan Wain                                                                                                    | Shakey Trees Festival West Stage                                                                                                    | Afternoon                                                                                           | Garbage Cleanup - Crowd                                        |
|                                 | ATTENDED                                                         | Mike Wain                                                                                                    | Shakey Trees Festival Main Stage                                                                                                    | Morning                                                                                             | Garbage Cleanup - Crowd                                        |
|                                 | <ul> <li>Anot<br/>show<br/>Logg</li> <li>You<br/>chec</li> </ul> | ther volunteer managem<br>vs. When you click that a<br>red. (Setting on page 20)<br>will need to click <b>Get Att</b><br>k in volunteers by name | nent action we can take is checking in<br>a volunteer has Attended the volunte<br>Auto Log Hours When Marked As Attended<br>cendees once you search by date. You<br>search once you've established you | n volunteers as atten<br>eer shift, their hours<br>u can sort by locatior<br>r date. if you hover o | ded or no<br>are Auto<br>n, shift, or you<br>over the check in |
|                                 | wind                                                             | low, you also have a no s                                                                                                    | show option which logs 0 hours for t                                                                                                    | he volunteer                                                                                        |                                                                |

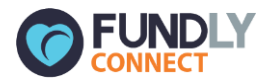

# Scenario #2

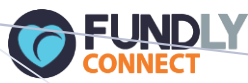

#### Scenario #2 – Team Volunteer Application ् 🕀 👗 🦻 **Daniel Wainiel** TEAM SELECTION $\otimes$ 1. This time Mike is applying his team, The CPAs for the volunteer O Apply As Team **Apply As Individual** opportunity 1 Delta CPAs $\sim$ 5 2. Mike selects the size of his team and LOGIN $(\mathbf{x})$ submits the application Next MikeWain Submit Application - Festival Garbage Clean Up 3. Notice the names and emails of the ..... volunteers on his team are not Signup Login required upon submittal for this Forgot Username/Password? opportunity (see page 32) View Submit Application LOGIN USING SOCIAL MEDIA Please verify below details before you click Submit **f** & Application Type: Group Delta CPAs CHANGE Team Name: Team Size: 5 CHANGE Once you submit your application, you can view the status and next steps for this volunteer opportunity from your Dashboard. 47 BACK TO SEARCH SUBMIT APPLICATION

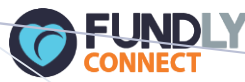

## Scenario #1 – Automated Message Sent

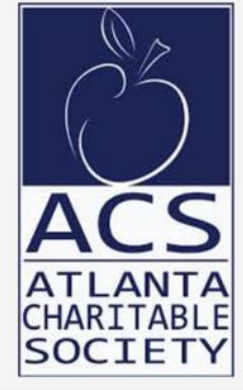

#### VOLUNTEER OPPORTUNITY APPLICATION NOTIFICATION

FUNDLY

#### Dear Freebie,

Please review volunteer application for opportunity.

#### Information

 Team Name:
 Delta CPAs

 Opportunity Name:
 Festival Garbage Clean Up

Please process the volunteer request.

Warm Regards,

Fundly Connect

© Copyright 2015. Fundly Connect.

• Your organization will receive an email notification informing you have a new team to approve

 You can click on Process in the email and that will take you to your Pending Volunteers or simply login to your Opportunity Dashboard

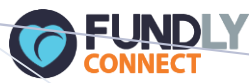

## Scenario #2 – Team Volunteer Application

| Q                                                  | + <b>2 3</b>                                                  | My Associations 🗈 Daniel Wainiel 🔻 🗮                                                                                                    |                                             |
|----------------------------------------------------|---------------------------------------------------------------|----------------------------------------------------------------------------------------------------|---------------------------------------------|
| Pending Volunteers         Name         Delta CPAs | Application Type Application Date Team (5) 2016/02/24 04:29:3 | • You can now approve the tea<br>you click the (5) you will be a<br>enter in team member name<br>they are volunteer records in<br>Fundly Connect database | am. If<br>able to<br>es if<br>n <b>your</b> |
| Team Members                                       | $\otimes$                                                     | <ul> <li>Oftentimes, teams won't known who is attending an opporture</li> </ul>                                                                           | 0W<br>Inity                                 |
| Member Name Email Team Member 1                    | Edit                                                          | and that is why you would se<br>this setting                                                                                                    | elect                                       |
| Team Member 2                                      | Edit                                                          | <ul> <li>Proceed with scheduling you</li> </ul>                                                                                                    | Jr                                          |
| Team Member 3                                      | Edit                                                          | Team for the opportunity jus<br>you would an individual                                                                                                   | st like                                     |
| Team Member 4                                      | Edit                                                          | L                                                                                                    |                                             |
| Team Member 5                                      | Edit                                                          |                                                                                                    |                                             |

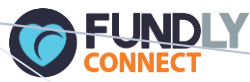

## Scenario #2 – Team Volunteer Application

#### ଦ୍ 🕀 👗 🦻

6

| restival Garbage Clean Op |                |                                  |                             | Manage Opportuni        |
|---------------------------|----------------|----------------------------------|-----------------------------|-------------------------|
| Attendance                |                |                                  | 3/4/2016                    | 🗰 🛛 Get Attend          |
|                           |                |                                  |                             | 5 Record(s) F           |
|                           | Volunteer      | Location                         | Shift                       | Position                |
|                           | Volunteer      | Select Location                  | ▼ Select Shift              | •                       |
|                           | Dan Wain       | Shakey Trees Festival West Stage | Afternoon                   | Garbage Cleanup - Crowd |
| CHECK IN - ATTEN          | DED Delta CPAs |                                  | Marta                       | Color Channel Connel    |
| 8 NO SHOW                 | Mike Wain      | Hours: Hours                     | Description: Description    | n                       |
| ATTENDED                  | The NPE Devs   | From Date: From Date             | To Date: To Date            | m                       |
|                           |                |                                  | Save                        |                         |
|                           |                | Duration or Opportunity Schedule | Hours Description           |                         |
|                           |                | 2/26/2016 to 2/26/2016           | 4 logged them!              |                         |
|                           |                | 2/26/2016 to 2/26/2016           | 4 worked hard               |                         |
|                           |                | 2/27/2016 to 2/27/2016           | 4 Festival Garbage Clean Up |                         |
|                           |                | 3/4/2016 to 3/4/2016             | Festival Garbage Clean Up   |                         |

In Attendance, if you check in the Team, the status changes to ATTENDED

**Daniel Wainiel** 

- Keep in mind the hours calculated when marking as attended will be the total shift time (4 hours) and not the team size (5) multiplied by 4 hours
- If you ever need to go in and edit a team's/individual's total hours volunteered, Select Manage Volunteers and click on the Hours Volunteered value then the Verified Hours value to pull up the Log Details

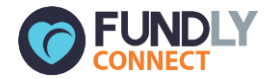

# Orientations & Trainings

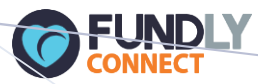

# Orientations/Trainings-Create a Training Requirement

| Q 🕀 💄 🥲                                                 | My Associations                | Daniel Wainiel 🔹 🚍                                                                         |
|---------------------------------------------------------|--------------------------------|--------------------------------------------------------------------------------------------|
| Training - Working with Youth                           |                                | <ul> <li>Training requirements are setup<br/>almost exactly like an opportunity</li> </ul> |
| 1     Basic Info     2     Scheduling     3     Publish | Active Inactive                | however, they are a precursor setting and requirement a                                    |
| Name:   Capacity:     Working with Youth   20           | B I U S ×₂ ײ I <sub>x</sub>    | volunteer must fulfill prior to volunteering                                               |
| Allow RSVP Cancellation by Volunteer Yes No             |                                | Create a name for your training     and a capacity as well as location                     |
| Location(s)                                             | Kids center.                   | Allow RSVP Cancellation by Volunteer Yes No                                                |
| Kids4Kids HQ 123 main street, Atl, GA, US, 30317 Edit 👻 | how to handle tense situations | will allow a volunteer to cancel<br>a scheduled training from                              |
| Add Location                                            | body p                         | their dashboard                                                                            |

- Fill out your details/schedule and Publish to the Volunteer Center site
- Navigate to an opportunity you want to associate a training to

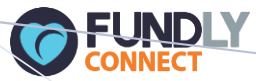

# Orientations/Trainings-Associate a Training Requirement to an Opportunity

| Q 🕀 💄 🥲                                                                 | My Associations                            | El Daniel Wainiet 🔹 🗮                                             |
|-------------------------------------------------------------------------|--------------------------------------------|-------------------------------------------------------------------|
| Volunteer Opportunity-Grading SCORE Tests                               |                                            | On step 2 of your opportunity,                                    |
| Basic Info.     2 Requirements     3 Scheduling And Shift     4 Publish |                                            | Orientation and/or training is required before volunteer can work |
| Search parameters appropriate for this opportunity                      | Who will be benefited by this opportunity? | Select the training you want to associate with your opportunity   |
| Keywords                                                                | Age Group: Select AgeGroup(s)              | and save                                                          |
| Volunteer can schedule for this opportunity                             | Population: Select Population(s)           | • When the volunteer applies to an                                |
| Display on Public Calendar                                              | Gender: Select Gender(s)                   | opportunity they will now see this training requirement           |
| Volunteer can log hours for this opportunity                            | Appropriate for which type of volunteers   | On the Volunteer Center     Opportunity Calendar you will see     |
| Orientation and/or training is required before volunteer can work       | (S) •                                      | a list of trainings as well                                       |
| Orientation/Training: Working with Youth                                | •                                          |                                                                   |

![](_page_53_Picture_0.jpeg)

# Orientations/Trainings–Public Calendar RSVP

|             |                                           |         | 2 🕀 💄 🗉                        |                                   |                         |             | My As              | sociations | 💷 Danie | Wainiel 🔻                                   |                                                              |                                              |
|-------------|-------------------------------------------|---------|--------------------------------|-----------------------------------|-------------------------|-------------|--------------------|------------|---------|---------------------------------------------|--------------------------------------------------------------|----------------------------------------------|
| Calenda     | r<br>ary 2016 	 2/2                       | 3/2016  | Q SHOW ADVANCED SEARCH         | DAY                               | WEEK MONT               |             |                    |            | •       | A volunt<br>Volunte<br>Training<br>specific | eer could se<br>er Center Po<br>dates and R<br>training date | arch the<br>rtal for your<br>SVP to a        |
| Filter: 🔽 F | Recurring Ongoing MONDAY                  | Onetime | Y WEDNESDAY                    | Legend: 💽 Op<br>THURSDAY FRIDAY   | oportunity C Training   |             |                    |            | •       | The cale<br>opportu<br>make it              | ndar can be<br>nities and/o<br>easier for vo                 | filtered by<br>r trainings to<br>lunteers to |
| 31          | 1                                         | 2       | 3 4                            | 5                                 | 6                       | _           |                    |            |         | find you                                    | r published a                                                | activities                                   |
| 7           | 8                                         | 9       | VIEW DETAILS                   |                                   |                         |             |                    | $\otimes$  | ŀ       | When th<br>they wi                          | ne volunteer<br>Il be asked to                               | clicks RSVP                                  |
|             | General Training<br>08:00 AM - 09:00 AM   |         | Freebie                        |                                   | 💡 Traini                | ng          |                    |            |         | and then successfully RSVP fo               |                                                              | ly RSVP for the                              |
| 14          | 15                                        | 16      |                                | · · · · · · · · · · · ·           |                         |             |                    |            |         | ••••••                                      |                                                              |                                              |
|             | General Training<br>08:00 AM - 09:00 AM   |         | The 2 hour training allows you | to gain valuable insight into our | program and we teach yo | uds center. | e tense situations |            | •       | An RSVF<br>also ann                         | with trainin                                                 | ng dates will<br>Volunteer                   |
| 21          | 22                                        | 23      | SHIFT                          | LOCATION                          | R                       | SVP LIMIT   | SPOTS REMAINING    |            |         | annlies                                     | to an onnort                                                 | unity normally                               |
|             | General Training<br>08:00 AM - 09:00 AM   |         | 09:00 PM - 11:00 PM            | 123 main street, Atl, US          | - 30317 2               | 0           | 19                 | RSVP       |         | (withou                                     | t going to th                                                | e calendar)                                  |
|             | Working with Youth<br>09:00 PM - 11:00 PM |         |                                |                                   |                         |             |                    | Close      |         |                                             |                                                              | J+                                           |

![](_page_54_Picture_0.jpeg)

# Scenario #3

![](_page_55_Picture_0.jpeg)

## Volunteer Opportunities-Scenario #3 Volunteer Management (Training Required)

| <u>م</u>                                                                                                    | ⊕ ▲ <sup>3</sup>                                                                                                    | My Associations                      | E Daniel Wainiel                                                                                                    |
|----------------------------------------------------------------------------------------------------|----------------------------------------------------------------------------------------------------|--------------------------------------|----------------------------------------------------------------------------------------------------|
| Atlant       Atlant     ADD RSVP       ORGANI     General Training       Register     Morning       Subrr     Starts from 02/02/2016 to 01 | The Intersection of Young Professionals and Volunteer Opportunities           Default           2016/02/22 00:00:00   /02/2017. Occurs on Every Mon from 08:00 AM to 09:00 AM | Scooter Williams                     | <ol> <li>Scenario: Volunteer logs in and<br/>applies for opportunity that<br/>requires training prior to<br/>volunteering. A pop up window<br/>appears to Add RSVP</li> <li>Volunteer selects from the list of<br/>available training times and hits<br/>save OR they can RSVP to a training<br/>date/time later from their dashboard</li> </ol> |
| Your application                                                                                                    | to Grading SCORE Tests has been submitted.                                                                                                    | TO DASHBOARD                         | <ol> <li>Once the Training has been marked<br/>as attended by your organization you<br/>can schedule the volunteer for the<br/>opportunity</li> </ol>                                                                                                    |
|                                                                                                    |                                                                                                    | Attendee(s) registered successfully. |                                                                                                    |

![](_page_56_Picture_0.jpeg)

## Volunteer Opportunities-Volunteer Scenario #3 (Training Required)

|                              |                     |                     | Q ⊕ <b>2</b> ₹                    | 9              |                   |               | My Associations | E Daniel Wainiel 🔹                                                                                                    |
|------------------------------|---------------------|---------------------|-----------------------------------|----------------|-------------------|---------------|-----------------|----------------------------------------------------------------------------------------------------|
| Grading SCOR                 | E Tests             | Grading SC          | OPE Tosts                         |                |                   | Manage Oppo   | rtunity         | 1. Scenario: Someone at your                                                                                                    |
| Name                         | App                 | Dication Type       | Next Step 3                       | Hours Vo       | lunteered Unverif | ied Hours     |                 | Training for the volunteer                                                                                                    |
| Dan Wain<br>& 8434120049   💌 | Ind<br>dan.wain1@gr | ividual<br>mail.com | Pending Orientation &<br>Training | → Pending Atte | ndance            | 0 Remove Volu | inteer 👻        | 2. Click on your Opportunity volunteer,<br>Select Pending Orientation & and Add RSVP for<br>the volunteer training location shift |
| Mike Wain                    | Ind<br>SVD          | ividual             | Scheduling                        | 6              | 0                 | 0 Remove Volu | inteer -        | etc.                                                                                                    |
| Scooter                      | Training:           | Working wit         | n Youth                           | Location:      | Select Location   | •             | r •             | 3. The Next Step changes from Pending Orientation & Training Training                                                             |
|                              | Shift:              | Select Shift        |                                   | ▼ Date:        | Select Date       | •             |                 | 4. Click on Pending Attendance, View                                                                                              |
| т                            | raining Name        |                     | Location                          | Shift          | Schedule Date     | Attended      |                 | <b>RSVP</b> window opens, mark the volunteer as <b>Attended</b>                                                                   |
| W                            | Vorking with Yo     | outh                | Kids4Kids HQ                      | ) Night        | 2/29/2016         | Save Close    | e               | 5. Proceed with scheduling the volunteer for the opportunity                                                                      |

![](_page_57_Picture_0.jpeg)

# Communication

![](_page_58_Picture_0.jpeg)

| Q (+) 🛓 🥲 )                                                                                                    | My Association                                                 | ns 💷 Daniel Wainiet 🔹 🔳                                                                                                    |
|----------------------------------------------------------------------------------------------------|----------------------------------------------------------------|----------------------------------------------------------------------------------------------------|
| Setup Communication           1         Setup Communication         2         Select Recipients         3         Confirm                                |                                                                | Open up the main menu and     navigate to Communication Center                                                                                   |
| Name: Dan<br>Sender Email: Dan.wain@fundly.com<br>Recipients Type: Volunteer                                                                             | Sender Name: Dan Wain Subject: A New System. Fundly Connect!   | <ul> <li>Create New</li> <li>Fill out your sender info/subject</li> </ul>                                                                        |
| Communication Template Monthly Newsletter                                                                                                    |                                                                | <ul> <li>Recipients Type will always be<br/>volunteer</li> <li>Create a New Template for your<br/>newsletter and select that template</li> </ul> |
| Attachment          Click here OR Drop file here         Supported file types: jpg, jpeg, bmp, png, gif, txt, doc, d         File Name         File Name | Newsletter Template                                            | <ul> <li>Select one of the two provided templates (more on next page)</li> <li>Attach a file up to 4MB</li> </ul>                                |
| Ter Heding Sea Har                                                                                                    | He should be should be also also also also also also also also | 59                                                                                                    |

![](_page_59_Picture_0.jpeg)

٠

٠

٠

٠

![](_page_59_Picture_2.jpeg)

| My Associations |  | Daniel Wainiel |
|-----------------|--|----------------|
|-----------------|--|----------------|

Wait 5-10 seconds for your

Drag and drop widgets into your

change colors, content, and layout

Make sure to name and save your

This is built in functionality similar

newsletter, upload your logo,

newsletter for future use

template to load

to Mailchimp

![](_page_60_Picture_0.jpeg)

|                                                                                                    | Q (+) 🗶 🦻                                                                                                    | My Associations                         | 🛋 Daniel     | Wainiel | • =                                                                                                    |
|----------------------------------------------------------------------------------------------------|----------------------------------------------------------------------------------------------------|-----------------------------------------|--------------|---------|----------------------------------------------------------------------------------------------------|
| Select Recipients       1     Setup Communication       2     Select Recipients       3     Confirm                                                           | m                                                                                                    |                                         |              | •       | It's time to select our<br>newsletter recipient list                                                   |
| <ul> <li>Following are the default filters applied to your newsletter re</li> <li>Communication Preferences is Email</li> <li>Primary Email Exists</li> </ul> | There are <b>6 recipient(s)</b> on this se                                                                                               | arch criteria. Click on count to view a | ill.         | •       | The default will send to all<br>volunteers with an email and<br>communication preferences<br>turned on |
| Build your recipient list using search filters below         Match:       All         of the following rules:                                                 | Build your recipient list using search filters below          Match:       All <ul> <li>of the following rules:</li> <li>City</li> </ul> |                                         | ÷            | i       | If you want to get granular, you<br>can select filters to build a<br>segment                           |
| Select CriteriaSelect Operator                                                                                                    | In Atlanta Add Sub Group                                                                                                    |                                         |              | •       | <b>Ex:</b> All Female Volunteers living in Atlanta                                                     |
| Add Sub Group                                                                                                    | Match: All v of the following rules:                                                                                                    |                                         | ⊕ ⊕<br>. (+) | ·       | You can also add recipients<br>individually                                                            |
|                                                                                                    | In<br>Female x<br>Type to select                                                                                                    |                                         |              | •       | Save and Proceed to the next step                                                                      |

![](_page_61_Picture_0.jpeg)

|                                                                                                    | ♀ ⊕ ≗ ७                          | My Associations | 🗈 Daniel Wainiel 🔹 🗮                                                                                                    |
|----------------------------------------------------------------------------------------------------|----------------------------------|-----------------|----------------------------------------------------------------------------------------------------|
| Confirm                                                                                                    |                                  |                 |                                                                                                    |
| 1       Setup Communication       2       Select Recipients       3         You are all set to send your Communication to 6 recipients       3 | Confirm<br>ients!                |                 | <ul> <li>Send a test email to yourself if you<br/>want to double check your work</li> <li>Send now or Send On a certain</li> </ul> |
| There are <b>6 recipients</b> matching your search filter .                                                                                    |                                  |                 | date/time                                                                                                    |
| Subject line of your Communication is <b>"A New System. Fundly</b>                                                                             | / Connect!".                     |                 | Proceed to Communication History                                                                                                   |
| Send a Test email: Send                                                                                                    |                                  |                 |                                                                                                    |
| 0 Other recipients included.                                                                                                    |                                  |                 |                                                                                                    |
|                                                                                                    | Confirm                          | $\otimes$       |                                                                                                    |
|                                                                                                    | Send Now Send On                 |                 |                                                                                                    |
|                                                                                                    | Schedule Date: 2/25/2016 7:00 AM | G               |                                                                                                    |
|                                                                                                    |                                  | Sant Sand       |                                                                                                    |
|                                                                                                    |                                  | Seno Cancel     | 62                                                                                                    |

![](_page_62_Picture_0.jpeg)

## Volunteer Communication

|                                                              | ຊ⊕ 🛓 🤊  |                                                |                          | My Associations | E Da | aniel Wainiel 🔻         |                                                            |
|--------------------------------------------------------------|---------|------------------------------------------------|--------------------------|-----------------|------|-------------------------|------------------------------------------------------------|
| Communication History                                        |         |                                                | Search Q From            |                 |      | Once the                | email has been                                             |
| Subject                                                      | S       | chedule Date                                   | Status                   |                 |      | Complete                | d, click on View Summary                                   |
| You are appreciatedVolunteers!                               | 2       | /22/2016                                       | PendingSearch            | h               |      |                         |                                                            |
| January Volunteer Updates<br>Summary Activity ~              | 1.      | /18/2016                                       | Completed                | Edit 🗸          |      | You will g<br>who is op | et email metrics that detail<br>ening, clicking, bouncing, |
| Summary                                                      |         |                                                | sted                     | View Summary    |      | newslette               | r                                                          |
| 3 Recipients                                                 | Preview |                                                | Dnly                     | Сору            | ŀ    | You may a               | also copy communications                                   |
| Subject:: January Volunteer Updates<br>Delivered:: 1/18/2016 |         |                                                | Dnly                     |                 |      |                         |                                                            |
| Open rate %                                                  |         | Click rate %                                   |                          |                 |      |                         |                                                            |
| 2 Opened 0 Clicked                                           |         | 0 Bounced<br>(0 Hard Bounced + 0 Soft Bounced) | 0 Unsubscribed           |                 |      |                         |                                                            |
| 3 Successful deliveries 14 Total opens                       |         | <b>0</b> Total clicks                          | <b>0</b> Spam Complaints |                 |      |                         | 63                                                         |

![](_page_63_Picture_0.jpeg)

# Reports and Miscellaneous

![](_page_64_Picture_0.jpeg)

![](_page_64_Picture_1.jpeg)

|                     |                       | ♀ ⊕ ♣ ୭                                                                                                    |                                                                                          |                                                                                       |                                                      | My Associations  | 🛋 Dan | iel Wainiel 🔹 🔳                                                          |
|---------------------|-----------------------|----------------------------------------------------------------------------------------------------|------------------------------------------------------------------------------------------|---------------------------------------------------------------------------------------|------------------------------------------------------|------------------|-------|--------------------------------------------------------------------------|
| Opportunity Reports |                       | REDORT                                                                                                    |                                                                                          |                                                                                       |                                                      |                  | •     | Out of the box Default Reports are                                       |
| Program Reports     | DEFAULT ( OPPORTUNITY | REPORTS                                                                                                    |                                                                                          |                                                                                       |                                                      |                  |       | constantly being added. Click on                                         |
| Training Reports    | 🖹 Attendance 🕤        |                                                                                                    |                                                                                          |                                                                                       |                                                      | Execute 👻        |       | the type of report you are looking                                       |
| Volunteer Reports   | B Hours by opportuni  | in                                                                                                    | Hours By                                                                                 | <sup>v</sup> Opportunity                                                              |                                                      | Execute as HTML  |       |                                                                          |
|                     | Deportunities         | Helping Folks           PIN Number         Volunteer Name           B000000031         Amanda Wain           A000000288         Danny Wain                                                                                                    | Date<br>12/09/2015<br>12/09/2015                                                         | Email<br>dan.wain_6@fundly.com<br>dan.wain@fundly.com<br>Tratal Hours                 | Verified Hours<br>10<br>4                            | Execute as Excel | •     | If you want to <b>schedule</b> a report to hit your inbox daily, weekly, |
|                     | -                     | Step 123           PIN Number         Volunteer Name           A000000268         Danielle Waine           Hein us get started                                                                                                    | Date<br>12/14/2015                                                                       | Email<br>Waine<br>Total Hours                                                         | Verified Hours<br>15<br>15                           | Execute as RTF   |       | monthly, etc. you can do that here                                       |
|                     |                       | PIN Number Volunteer Name<br>B000002342 dan wain<br>A000000259 Dan Wain                                                                                                    | Date<br>02/03/2016<br>02/03/2016                                                         | Email<br>dan.wain1@gmail.com<br>Total Hours                                           | Verified Hours<br>4<br>12.62<br>16.62                | Execute as CSV   | ·     | You can also set the format you'd like for your report and select        |
|                     |                       | Cleaning up Fairfax County Schools<br>PIN Number Volunteer Name<br>B000002349 Nicole Baker<br>B000002351 Rick Spitz<br>B000002343 Delta CPAs<br>B00000008 Dani Wynne                                                                                                    | Date<br>02/20/2016<br>02/20/2016                                                         | Email<br>dan.wain+1@fundly.com                                                        | Verified Hours<br>5.01<br>2.14                       | Schedule         |       | reports by category: Opportunity,<br>Volunteer, Training and more        |
|                     |                       | Festival Concessions Volunteer           PIN Number         Volunteer Name           B000002343         Delta CPAs                                                                                                    | Date                                                                                     | Total Hours Email Total Hours                                                         | 7.15<br>Verified Hours                               | Сору             |       |                                                                          |
|                     |                       | Festival Garbage Clean Up           PIN Number         Volunteer Name           B000002343         Delta CPAs           B000002343         Delta CPAs           B000002343         Delta CPAs           B000002343         Delta CPAs           B000002343         Delta CPAs           B000002343         Delta CPAs           B000002343         Delta CPAs           B000002343         Delta CPAs           B000002343         Delta CPAs | Date<br>02/26/2016<br>02/26/2016<br>02/27/2016<br>03/04/2016<br>03/25/2016<br>05/06/2016 | Email                                                                                 | Verified Hours 4 4 4 4 4 4 4 4 4 4 4 4 4 4 4 4 4 4 4 |                  |       |                                                                          |
|                     |                       | A000000259         Dan Wain           A000000275         Mike Wain           A000000275         Mike Wain           A000000275         Mike Wain           A000000075         Mike Wain           A00000000         YOPros           A000000300         YOPros                                                                                                    | 03/04/2016<br>03/04/2016<br>03/11/2016<br>02/27/2016<br>03/04/2016                       | dan.wain1@gmail.com<br>dawolffy@gmail.com<br>dawolffy@gmail.com<br>dawolffy@gmail.com | 0<br>0<br>4<br>7.91<br>7.91                          |                  |       | 65                                                                       |

![](_page_65_Picture_0.jpeg)

![](_page_65_Picture_1.jpeg)

|                                      |                    |                                                                                            |                                                                      |                                                                                             | Se                                                                                                    | arch Report        |                 |             |
|--------------------------------------|--------------------|--------------------------------------------------------------------------------------------|----------------------------------------------------------------------|---------------------------------------------------------------------------------------------|----------------------------------------------------------------------------------------------------|--------------------|-----------------|-------------|
|                                      |                    |                                                                                            |                                                                      |                                                                                             |                                                                                                    |                    |                 |             |
| Name Categories Sorts Filters Layout |                    |                                                                                            |                                                                      |                                                                                             |                                                                                                    |                    |                 |             |
| Opportunity Summary                  |                    |                                                                                            |                                                                      | Data Field                                                                                  |                                                                                                    |                    | Summa           | ry Function |
|                                      | ‡ Voluntee         | r.Full Name                                                                                |                                                                      |                                                                                             |                                                                                                    |                    | <i>f</i> ∞ None | T 1         |
| Total Unverified Hours               | ‡ Voluntee         | r.Joining Date                                                                             |                                                                      |                                                                                             |                                                                                                    |                    | <i>f</i> ≠ None | T 1         |
| Total Verified Hours                 | 1 Voluntee         | r.Email                                                                                    |                                                                      |                                                                                             |                                                                                                    |                    | fr None         | 1           |
| Total Volunteers Awaiting Approval   | I Voluntee         | r.Team Name                                                                                |                                                                      |                                                                                             |                                                                                                    |                    | <i>J</i> ∞ None |             |
|                                      | :                  |                                                                                            |                                                                      |                                                                                             |                                                                                                    |                    |                 |             |
|                                      | - Summari          | ize By ———                                                                                 |                                                                      |                                                                                             |                                                                                                    |                    |                 |             |
|                                      | – Summari          | ize By ————                                                                                |                                                                      | One or more                                                                                 | e sorts must be det                                                                                                    | fined to summarize |                 |             |
| Add                                  | -Summari<br>⊮ Page | ize By ————<br>Header 🛛 Pag                                                                | e Footer 🛛 Gra                                                       | One or more<br>and Total                                                                    | e sorts must be def                                                                                                    | fined to summarize |                 |             |
| Add                                  | -Summari<br>⊮ Page | ize By ————<br>Header 🛛 Pag                                                                | e Footer 🔲 Gra                                                       | One or more<br>and Total                                                                    | e sorts must be def                                                                                                    | fined to summarize |                 |             |
| Add                                  | -Summari<br>⊮ Page | ize By<br>Header 🛛 Pag                                                                     | e Footer Gra                                                         | One or more<br>and Total<br>ort 1                                                           | e sorts must be det                                                                                                    | fined to summarize |                 |             |
| Add                                  | - Summari<br>Page  | ize By<br>Header Pag                                                                       | e Footer Gra<br>ustom Repo<br>Email                                  | One or more<br>and Total<br>ort 1<br>Team Name                                              | sorts must be det                                                                                                    | fined to summarize |                 |             |
| Add                                  | - Summari          | ize By<br>Header Pag                                                                       | e Footer Gra<br>ustom Repo<br>Email<br>Email                         | One or more<br>and Total<br>ort 1<br>Team Name<br>Team Name 1                               | e sorts must be der<br>Total Verifie<br>Hours<br>Total Verified<br>Hours                                                                | fined to summarize |                 |             |
| Add                                  | - Summari          | ize By<br>Header Pag                                                                       | e Footer Gra<br>ustom Repo<br>Email<br>Email 1<br>Email 1            | One or more<br>and Total<br>ort 1<br>Team Name<br>Team Name 1<br>Team Name 1                | Total Verifie<br>Hours<br>Total Verified<br>Hours 1<br>Total Verified<br>Hours 2                                                        | fined to summarize |                 |             |
| Add                                  | - Summari          | ize By<br>Header Pag<br>Joining Date<br>Joining Date 1<br>Joining Date 1<br>Joining Date 2 | e Footer Gra<br>ustom Repo<br>Email<br>Email 1<br>Email 1<br>Email 2 | One or more<br>and Total<br>ort 1<br>Team Name<br>Team Name 1<br>Team Name 1<br>Team Name 2 | Total Verifie<br>Hours<br>Total Verifie<br>Hours<br>Total Verified<br>Hours 1<br>Total Verified<br>Hours 2<br>Total Verified<br>Hours 3 | fined to summarize |                 |             |

En

Enhanced Reports allow you to select your own defined Filters, Sorting and Layout to create a customized report

- Dashboard Reports allow you to visualize data so you can chart, map, and understand how your volunteering evolves over time
- More information on Reporting can be found online and by attending a webinar on how to utilize the reporting functions <u>Fundly Webinar</u> <u>Events</u>

![](_page_66_Picture_0.jpeg)

# Fundly Connect $\rightarrow$ Fundly CRM Sync

|                                                                                                    |                                               | Q ⊕ ₹                 | 3                       |                               |                                          |                             | My Associations           | 💷 Danie | el Wainiel 🔻 🔻                                                               | Ξ                                                                                                    |
|----------------------------------------------------------------------------------------------------|-----------------------------------------------|-----------------------|-------------------------|-------------------------------|------------------------------------------|-----------------------------|---------------------------|---------|------------------------------------------------------------------------------|----------------------------------------------------------------------------------------------------|
| Fundly Connect to Fundly CF                                                                                                    | RM Sync Configuration                         |                       |                         | Two way Syr<br>Associated Vol | <b>ic</b><br>unteers information like (N | ame, Primary Email, Mailing | g Address, Primary Phone) | •       | There is a<br>Connect<br>anytime<br>in Conne<br>pushed in                    | sync from Fundly<br>to Fundly CRM, so<br>you create a new reco<br>ct, that record gets<br>nto CRM                                         |
| Nihir Porechaz         Contactid : 5448433   Last         Personal Info •         Relationships •         Giving Summary         Summary as on Feb 24, 2016 12:00:00 AM         All Sources | Contact Type :                                | S Giving D            | etails (\$) Financial D | etails                        |                                          |                             |                           | •       | The record<br>labeled a<br>Type 2 a<br>and oppo<br>CRM record<br>Information | d in CRM is automations a Volunteer Contact<br>and their volunteer ho<br>ortunities are sent to t<br>ord in the Fundly Conr<br>ion window |
| <b>\$100.00</b><br>First Gift (Feb 12, 2016)                                                                                                    | <b>\$350.00</b><br>Latest Gift (Feb 13, 2016) | Fundly Connect Ir     | formation               |                               |                                          |                             | ٩ ,                       |         | To setup                                                                     | this integration, navig                                                                                                    |
| \$450.00<br>Lifetime Gift                                                                                                    | \$225.00<br>Average Gift                      | Opportunity           | Owner                   | Organization                  | Status                                   | Start Date                  | End Date                  |         | to your connect                                                              | onfigurations in Fundland Toggle on the Fna                                                                                               |
| \$350.00<br>Most Common Gift                                                                                                    | <b>0</b><br>Recency (Months)                  | Tuesdays with         | Dan Wain                | VFW                           | Accepted by                              | 02/11/2016                  | 02/11/2017                |         | Sync sett                                                                    | ing                                                                                                    |
| \$350.00<br>Largest Gift                                                                                                    | <b>2</b><br>Number of Gifts                   | ACS                   | 111/2016 L              |                               | Agency                                   |                             |                           |         |                                                                              |                                                                                                    |
| ॥ View Chart                                                                                                    |                                               | Application Date : 02 | ring Details            | Hours : U   UnVerified Ho     | urs: U                                   |                             |                           | -       | Now you<br>commun<br>data and                                                | can report and<br>cate using volunteeri<br>giving!                                                                                        |

![](_page_67_Picture_0.jpeg)

# **Supporting Material**

- All NonProfitEasy and Fundly Connect webinars can be found online
   <u>Fundly Product Webinars</u>
- All Fundly Connect training videos can be found online
   <u>Fundly Connect v2.0 Training</u>
- Tailored 1x1 training can be scheduled for \$100/hour with our training team
- Please email your Volunteer Center for support questions
- Bi Monthly Call In sessions for Free Partner Agencies can be found online
   <u>Bi-Monthly Agency Q/A Sessions</u>
- If you are interested in learning more about donor management (Fundly CRM) or starting a crowdfunding or Peer to Peer fundraising campaign (Fundly Pro) please visit <u>http://fundlycrm.com</u> or <u>http://fundly.com/pro</u> and contact <u>sales@fundly.com</u>